# ΟΔΗΓΟΣ ΧΡΗΣΗΣ ΗΛΕΚΤΡΟΝΙΚΗΣ ΠΛΑΤΦΟΡΜΑΣ ΕΞΩΔΙΚΑΣΤΙΚΟΥ ΜΗΧΑΝΙΣΜΟΥ ΡΥΘΜΙΣΗΣ ΟΦΕΙΛΩΝ

ΧΡΗΣΤΗΣ ΠΛΑΤΦΟΡΜΑΣ: Διαχειριστής Υποθέσεων Εξωδικαστικού Μηχανισμού Πιστωτών

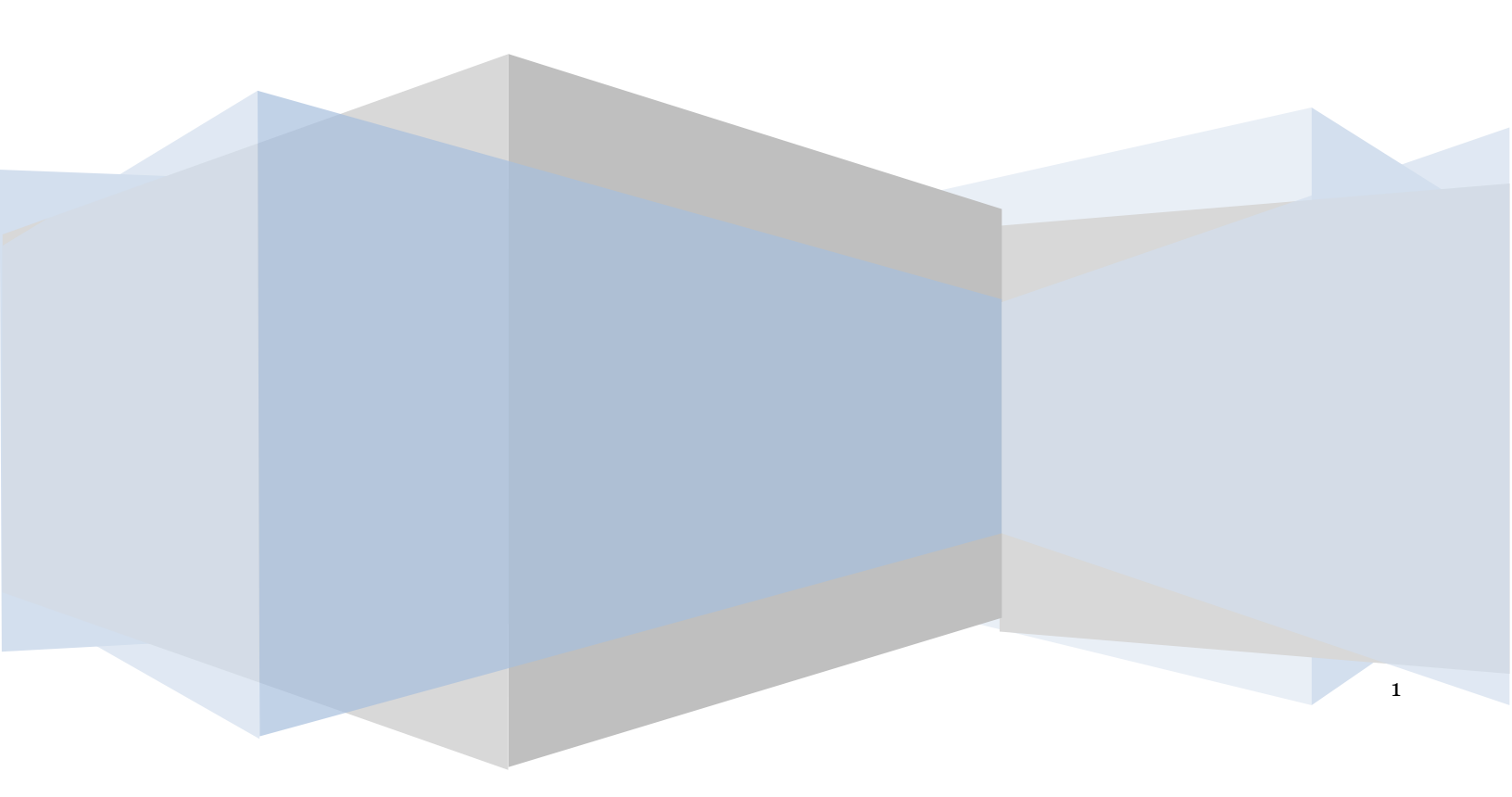

# Πίνακας Περιεχομένων

| 1. Αίτησ |                                                                 | 3  |    |
|----------|-----------------------------------------------------------------|----|----|
| 1.1      | Είσοδος στην Πλατφόρμα                                          | 3  |    |
| 1.2      | ε Επεξεργασία Αίτησης Εξωδικαστικού Μηχανισμού Ρύθμισης Οφειλών |    |    |
| 1.3      | Διόρθωση Στοιχείων                                              | 5  |    |
| 1.4      | Πρόταση Ρύθμισης                                                |    |    |
| 1.5      | Ψηφοφορία                                                       | 12 |    |
| 1.5.1    | Ψηφοφορία για Πολυμερείς Συμβάσεις                              |    | 12 |
| 1.5.2    | Ψηφοφορία για Διμερείς Συμβάσεις (Οφειλέτη – Δημοσίου)          |    | 13 |
| 1.6      | Έγκριση Ψήφου από «Εγκριτή Πιστωτή Εξωδικαστικού Μηχανισμού»    | 16 |    |
| 1.6.1    | Έγκριση Ψήφου για Πολυμερείς Συμβάσεις                          |    | 17 |
| 1.6.2    | Έγκριση Ψήφου για Διμερείς Συμβάσεις                            |    | 19 |

# 1. Αίτηση Εξωδικαστικού Μηχανισμού Ρύθμισης Οφειλών

# 1.1 Είσοδος στην Πλατφόρμα

Για την συμμετοχή στη διαδικασία αίτησης εξωδικαστικής ρύθμισης των οφειλών, ο χρήστης (Διαχειριστής Υποθέσεων Εξωδικαστικού Μηχανισμού Πιστωτή) εισέρχεται στην Πλατφόρμα μέσω σχετικού συνδέσμου. Ο χρήστης (Διαχειριστής Υποθέσεων Εξωδικαστικού Μηχανισμού Πιστωτή) ανακατευθύνεται σε κατάλληλα διαμορφωμένη σελίδα, όπου καλείται να καταχωρήσει τα διαπιστευτήρια (Όνομα χρήστη, Κωδικός) που χρησιμοποιεί για την είσοδό του στο TAXISnet, όπως απεικονίζεται στην «Εικόνα 1».

| Govgr <sub>beta</sub>                                 | ΕΛΛΗΝΙΚΗ ΔΗΜΟΚΡΑΤΙΑ<br>Υπουργείο Ψηφιακής Διακυβέρνησης                       |
|-------------------------------------------------------|-------------------------------------------------------------------------------|
| Όνομα χρήστη                                          |                                                                               |
| Κωδικός πρόσβασης                                     |                                                                               |
| ΣΥΝΔΕΣΗ                                               | <b>Γενική Γραμματεία</b><br>Πληροφοριακών<br>Συστημάτων<br>Δημόσιας Διοίκησης |
| Απαγορεύεται η μη εξουσιοδο<br>η οποία μπορεί να επιφ | τημένη χρήση αυτής της τοποθεσίας,<br>έρει αστική και ποινική δίωξη.          |
| Εικόνα 1                                              |                                                                               |

Για την εκκίνηση της διαδικασίας, ο χρήστης (Διαχειριστής Υποθέσεων Εξωδικαστικού Μηχανισμού Πιστωτή) εισέρχεται στην αρχική οθόνη της Πλατφόρμας όπου και εμφανίζεται ενημερωτικό μήνυμα σχετικά με τον ρόλο του χρήστη. Στο σημείο αυτό, ο χρήστης (Διαχειριστής Υποθέσεων Εξωδικαστικού Μηχανισμού Πιστωτή) επιλέγει «Διαχειριστής Υποθέσεων Εξωδικαστικού Μηχανισμού Πιστωτή) ελιαχειριστής Υποθέσεων Εξωδικαστικού Μηχανισμού Πιστωτή).

| Επιλογή Ρόλου<br>Διαχειριστής Υποθέσεων Πτώχευσης Θεσμικού Πιστωτή<br>Διαχειριστής Υποθέσεων Πτώχευσης Θεσμικού Πιστωτή<br>Διαχειριστής Χρηστών Πιστωτή Συνέχεια Έξοδος | Καλώς ήρθατε στο Ηλεκτρονικό Μητρώο Φε | ρεγγυότητας                                       |                 |  |  |  |
|----------------------------------------------------------------------------------------------------|----------------------------------------|---------------------------------------------------|-----------------|--|--|--|
| Διαχειριστής Υποθέσεων Πτώχευσης Θεσμικού Πιστωτή<br>Διαχειριστής Υποθέσεων Πτώχευσης Θεσμικού Πιστωτή<br>Διαχειριστής Χρηστών Πιστωτή                                  |                                        | Επιλογή Ρόλου                                     |                 |  |  |  |
| Διαχειριστής Χρηστών Πιστωτή Έξοδος                                                                                                    |                                        | Διαχειριστής Υποθέσεων Πτώχευσης Θεσμικού Πιστωτή |                 |  |  |  |
|                                                                                                    |                                        | Διαχειριστής Χρηστών Πιστωτή                      | Συνέχεια Έξοδος |  |  |  |

Εικόνα 2

# 1.2 Επεξεργασία Αίτησης Εξωδικαστικού Μηχανισμού Ρύθμισης Οφειλών

Ο χρήστης (Διαχειριστής Υποθέσεων Εξωδικαστικού Μηχανισμού Πιστωτή) με τη είσοδό του στην Πλατφόρμα, επισκοπεί τις αιτήσεις Εξωδικαστικής Ρύθμισης Οφειλών για τις οποίες εμφανίζεται ως Πιστωτής.

Ο χρήστης (Διαχειριστής Υποθέσεων Εξωδικαστικού Μηχανισμού Πιστωτή) για τη συνέχιση της διαδικασίας της αίτησης που συμμετάσχει επιλέγει το εικονίδιο «

| Λίστα Αιτήσεων Εξωδικαστικού Μηχανισμού Ρί                                                                                                    | θμισης Οφειλών    |                                  |                         |                            |                                              |       |               |           |  |
|----------------------------------------------------------------------------------------------------|-------------------|----------------------------------|-------------------------|----------------------------|----------------------------------------------|-------|---------------|-----------|--|
| Λίστα Αιτήσεων                                                                                                    |                   |                                  |                         |                            |                                              |       |               |           |  |
| Add Attalians, Add Attalians, Yipos, Yipos, |                   |                                  |                         |                            |                                              |       |               |           |  |
|                                                                                                    |                   |                                  | (1 έως 1 από 1 A        | ποτελέσματα) «< < 1 >      | » 10 V                                       |       |               |           |  |
| Αριθμός Αίτησης 🗢                                                                                                    | Α.Φ.Μ. Αιτούντα 🗢 | Ημερομηνία Δημιουργίας Αίτησης 🛩 | Στάδιο Αίτησης          | Ημερομηνία Έναρξης Σταδίου | Εκτιμώμενη Ημερομηνία Ολοκλήρωσης<br>Σταδίου | Ψήφος | Έγκριση Ψήφου | Ενέργειες |  |
|                                                                                                    |                   |                                  | Αξιολόγηση από Πιστωτές |                            |                                              | 0     | ×             | 1         |  |
|                                                                                                    |                   |                                  | (1 έως 1 από 1 Α        | noteλέσματα) «« « 1 »      | » 10 v                                       |       |               |           |  |

Εικόνα 3

Με την επιλογή του πλήκτρου « S, ο χρήστης (Διαχειριστής Υποθέσεων Εξωδικαστικού Μηχανισμού Πιστωτή) εισέρχεται στην συγκεκριμένη αίτηση στην οποία δύναται να επισκοπήσει όλα τα στοιχεία της (Εικόνα 4).

Ο χρήστης (Διαχειριστής Υποθέσεων Εξωδικαστικού Μηχανισμού Πιστωτή) δύναται να επισκοπήσει όλες τις καρτέλες κάθε αίτησης Εξωδικαστικού Μηχανισμού Ρύθμισης Οφειλών επιλέγοντας κάθε μία καρτέλα ξεχωριστά (Εικόνα 4).

| EMHNIKH ΔΗΜ<br>Ειδινή Γραμματία δια                                                                                                    | ΙΟΚΡΑΤΙΑ<br>χείρισης Ιδιωτικού Χρέους (ΕΓΔΙΧ)                          | Ηλεκτρονικό Ι                                               | Μητρώο Φερεγγυότ                                            | ητας                                                           |                                                                  |                              |                              |                             |                                |                              | bage                           | ριστής Υποθέσεων Εξωδυκαστι | κού Μηχανισμού Πιστωτών ) Είδιασι<br>Είδιασι |  |
|----------------------------------------------------------------------------------------------------|------------------------------------------------------------------------|-------------------------------------------------------------|-------------------------------------------------------------|----------------------------------------------------------------|------------------------------------------------------------------|------------------------------|------------------------------|-----------------------------|--------------------------------|------------------------------|--------------------------------|-----------------------------|----------------------------------------------|--|
| 🔳 Λίστα Απήσεων Εξωδικαστικού Μηχανισμού Ρύθμισης Οφειλών                                                                                                    | Antjau Ejuliazno) Migulapi ABJurg Optilar                              |                                                             |                                                             |                                                                |                                                                  |                              |                              |                             |                                |                              |                                |                             |                                              |  |
| 🛦 Γα την πακάτηση της πρότασης του υποίογιστικό μηραίείου παροκαλείας έπως μπαβέτα σην κάρειας Ρίδοματης. Γα τα συμπάσχητα σην ήλοπροική έγοροορία παροκαλούμε έπως μπαβέτα σην καρεία «Υπρορορία». |                                                                        |                                                             |                                                             |                                                                |                                                                  |                              |                              |                             |                                |                              |                                |                             |                                              |  |
| <mark>Στομεία Μαρας,</mark><br>Στοιχεία Αίτησης<br>Στοιχεία Αίτησης                                                                                                    |                                                                        |                                                             |                                                             |                                                                |                                                                  |                              |                              |                             |                                |                              |                                |                             |                                              |  |
|                                                                                                    |                                                                        |                                                             |                                                             |                                                                |                                                                  |                              |                              |                             |                                |                              |                                |                             |                                              |  |
| Στοιχεία Συζύγου / Εξαρτώμενων Μελών                                                                                                    |                                                                        |                                                             |                                                             |                                                                |                                                                  |                              |                              |                             |                                |                              |                                |                             |                                              |  |
| Συνοφειλέτες/Έγγυητές                                                                                                    |                                                                        | Αριθμός Αίτησης                                             |                                                             | Ημερομηνία Δημιο                                               | υργίας Αίτησης                                                   |                              | Στάδιο Αίτησης               |                             | Εκτιμώμενη Ημερο               | ιηνία Ολοκλήρωσης Σταδίου    |                                | Λόγος Ολοκλήρω              | 302                                          |  |
| Μαναδικοποίηση Περιουσιακών Στοιχείων                                                                                                    |                                                                        |                                                             |                                                             |                                                                |                                                                  | Αξιολόγηση από Πι            | πωτές                        |                             |                                |                              | Ακύρωση από Αιτούντα           |                             |                                              |  |
| Εισόδημα                                                                                                    |                                                                        |                                                             |                                                             |                                                                |                                                                  |                              |                              |                             |                                |                              |                                |                             |                                              |  |
| Ακίνητη Περιουσία                                                                                                    | - Στοιγεία Αιτούντα -                                                  | • Φυσικό Πρόσωπα                                            | 1                                                           |                                                                |                                                                  |                              |                              |                             |                                |                              |                                |                             |                                              |  |
| Λοιπά Περιουσιακά Στοιχεία                                                                                                    |                                                                        |                                                             |                                                             |                                                                |                                                                  |                              |                              |                             |                                |                              |                                |                             |                                              |  |
| Οφειλές                                                                                                    |                                                                        |                                                             |                                                             |                                                                |                                                                  |                              |                              |                             |                                |                              |                                |                             |                                              |  |
| Εξασφαλίσεις - Πιστωτές                                                                                                    | A.Φ.M.                                                                 | AM.KA.                                                      | Όνομα                                                       | Επώνυμο                                                        | Πατρώνυμο                                                        | KAA.                         | Διεύθυνση                    | Περιοχή                     | T.K.                           | Νομός                        | Ηλεκτρονική Διεύθυνση          | Τηλέφωνο                    | Αρση Γραπεζικου 7<br>Φορολογικού             |  |
| Περιουσιακά Στοιχεία - Πιστωτές                                                                                                    |                                                                        |                                                             |                                                             |                                                                |                                                                  |                              |                              |                             |                                |                              |                                |                             | Απορρήτου                                    |  |
| Καταθέσεις και Επενδυτικά Προϊόντα                                                                                                    |                                                                        |                                                             |                                                             |                                                                |                                                                  |                              | 1                            |                             |                                | ATTIKHE                      | · ·                            |                             | ~                                            |  |
| Μεταφορές Χρημάτων                                                                                                    |                                                                        |                                                             |                                                             |                                                                |                                                                  |                              |                              |                             |                                |                              |                                |                             |                                              |  |
| Πρόταση ρύθμισης                                                                                                    | Υπεύθυνες Δηλώσε                                                       | ις                                                          |                                                             |                                                                |                                                                  |                              |                              |                             |                                |                              |                                |                             |                                              |  |
| Ψηφοφορία                                                                                                    | Pilotopia neorota in Interest                                          |                                                             |                                                             |                                                                |                                                                  |                              |                              |                             |                                |                              |                                |                             |                                              |  |
| Επισύναψη Εγγράφων και Υπεύθυνες Δηλώσεις                                                                                                    | Δηλώνα υπεύθυνα ότι:                                                   |                                                             |                                                             |                                                                |                                                                  |                              |                              |                             |                                |                              |                                |                             |                                              |  |
| Διόρθωση Στοιχείων                                                                                                    | <ol> <li>δεν αποτελώ πάροχο</li> <li>2) δεν αποτελώ Οργανια</li> </ol> | επενδυτικών υπηρεσιών είτε ι<br>ομό Συλλαγικών Επενδύσεων ο | ιποκατάστημα αλλοδαπού πα<br>τε Κινητές Αξίες (ΟΣΕΚΑ) ή Οργ | ράχου επενδυτικών υπηρεσιώ<br>ανισμό Εναλλακτικών Επενδύ       | ι που λειτουργούν στην Ελλάδο<br>τεων (ΟΕΕ), και ούτε είμαι διαγ | αριστής τους,                |                              |                             |                                |                              |                                |                             |                                              |  |
| Ενδεικτικό Δοσολόγιο                                                                                                    | <ol> <li>δεν αποτελώ πιστυτικ</li> <li>δεν αποτελώ αυσιολι</li> </ol>  | ό και χρηματοδοτικό ίδρυμα<br>πική ή αντροπολιστική επιγε   | , καθώς και υποκατάστημα αλί<br>ίσηση                       | Ιοδαπών πιστωτικών ή χρημα                                     | οδοτικών ιδρυμάτων που λειτο                                     | υργούν στην Ελλάδα,          |                              |                             |                                |                              |                                |                             |                                              |  |
| Επιλεξιμότητα                                                                                                    | 5) δεν έχω υποβάλει αίτ<br>6) δεν έχω υποβάλει αίτ                     | ηση στο δικαστήριο για την ε<br>ηση νια υπαγωνή στη διαδικο | πικύρωση συμφωνίας εξυγίαν<br>σία του ν. 3588/2007 (Α΄ 15:  | σης ή για την κήρυξή τους σε τ<br>81 ή του ν. 3869/2010 (Α΄ 13 | πύχευση,<br>1) ή του ν. 4605/2019 (Α΄ 52) :                      | h tou v. 4469/2017 (A † 621. | ή ένει υπόρξει έννυση ποροίτ | ησή μου από τις εν λόιω δια | δικασίες, μένοι την ημερομηνίε | α υποβολής της αίτησης για υ | τακινή στη διαδικασία εξινδικα | σικής ούθυμαης οφειλών, ή   |                                              |  |

Εικόνα 4

## 1.3 Διόρθωση Στοιχείων

Σε περίπτωση που ο χρήστης (Διαχειριστής Υποθέσεων Εξωδικαστικού Μηχανισμού Πιστωτή) διαπιστώσει ότι τα στοιχεία της αίτησης περιέχουν σφάλματα τότε μεταβαίνει στην καρτέλα «Διόρθωση Στοιχείων» για τη δημιουργία κατάλληλου αιτήματος διόρθωσης το οποίο θα ενημερώνει τον συγκεκριμένο παραλήπτη αιτήματος (Αιτούντα, Συνοφειλέτη κλπ) ότι εντόπισε το σφάλμα (Εικόνα 5).

Για την καταχώρηση αιτήματος διόρθωσης, ο χρήστης (Αιτών) επιλέγει το εικονίδιο « 😌 » από τον πίνακα «Αιτήματα Διόρθωσης Στοιχείων» (Εικόνα 6).

| ιτήματα Διόρθωσης Στοιχείων 💽                                                                                                    |                                                                                            |  |  |  |  |  |  |  |  |
|----------------------------------------------------------------------------------------------------|--------------------------------------------------------------------------------------------|--|--|--|--|--|--|--|--|
| Tha va unoβálkeze véo aitnyua διόpθuory, orozyzliw try, aitnoriy, oor, napasaloúye emilétez to essovible 🗘. Ez nepimuory nou emileupeitz va eneštepvarzeitz to aitnyuá oo; napasaloúye emilétez to essovible 🥜. Tha try emissionyon evó; upiordy evoi aitlyator, napasaloúye emilétez to essovible 🔾 |                                                                                            |  |  |  |  |  |  |  |  |
| (1) ću; () amó () Amostàlóguana)                                                                                                    |                                                                                            |  |  |  |  |  |  |  |  |
| Α.Φ.Μ. Αιτούντα                                                                                                    | Α.Φ.Μ. Ατσύντα Αναφερόμενη διάρθωση για: Κατηγορία Σφάλματος Κατάσταση Αιτήματος Ενέργιαες |  |  |  |  |  |  |  |  |
| Δε βρέθηκαν εγγραφές.                                                                                                    | Δε βρίθηκαν εγγραφές,                                                                      |  |  |  |  |  |  |  |  |
|                                                                                                    | (1) Éwç 0 amó 0 Amostàlégyana) < < > >>> 20 💌                                              |  |  |  |  |  |  |  |  |
|                                                                                                    |                                                                                            |  |  |  |  |  |  |  |  |

Εικόνα 6

Μετά την επιλογή του εικονιδίου « 😌 » εμφανίζεται το αναδυόμενο παράθυρο Προσθήκης Αιτήματος Διόρθωσης (Εικόνα 7).

| Κατηγορία Σφάλματος |
|---------------------|
| Κατηγορία Σφάλματος |
| ~                   |
|                     |
|                     |
|                     |
|                     |
|                     |
|                     |
|                     |
|                     |

## Εικόνα 7

Στο αναδυόμενο παράθυρο Προσθήκης Αιτήματος Διόρθωσης που εμφανίζεται (Εικόνα 7), ο χρήστης (Αιτών) καταχωρεί τα κάτωθι πεδία:

 «Αναφερόμενη Διόρθωση για:»
 Στο συγκεκριμένο πεδίο ο χρήστης (Διαχειριστής Υποθέσεων Εξωδικαστικού Μηχανισμού Πιστωτή) επιλέγει σε ποιον αναφέρεται το σφάλμα που εντοπίστηκε.(Εικόνα 8).

| ναφερόμενη διό | ρθωση για: |     |            |   |
|----------------|------------|-----|------------|---|
| XXXXXXXXX      | – TPATIEZA | XXX | (Πιστωτής) | ~ |
|                |            |     |            |   |
|                |            |     |            |   |
| уууууууу       | хухухух    | c   | (Αιτών)    |   |

2. «Κατηγορία Σφάλματος»

Στο συγκεκριμένο πεδίο, ο χρήστης (Διαχειριστής Υποθέσεων Εξωδικαστικού Μηχανισμού Πιστωτή) επιλέγει εάν το συγκεκριμένο αίτημα δημιουργείται με σκοπό Διόρθωσης Στοιχείων ή Συμπλήρωσης Στοιχείων ή Διόρθωσης και Συμπλήρωσης Στοιχείων ή για Λοιπούς Λόγους (Εικόνα 9).

| Κατηγορία Σφάλματος               |   |
|-----------------------------------|---|
|                                   | ~ |
|                                   |   |
| Διόρθωση Στοιχείων                |   |
| Συμπλήρωση Στοιχείων              |   |
| Διόρθωση και Συμπλήρωση Στοιχείων |   |
| Λοιποί Λόγοι                      |   |
| Εικόνα 9                          |   |

3. «Περιγραφή Αιτούμενης Διόρθωσης»

Στο συγκεκριμένο πεδίο, ο χρήστης (Διαχειριστής Υποθέσεων Εξωδικαστικού Μηχανισμού Πιστωτή) καταχωρεί την περιγραφή του σφάλματος που εντόπισε. Η εν λόγω περιγραφή του σφάλματος θα είναι ορατή και στον παραλήπτη του αιτήματος διόρθωσης (Εικόνα 10).

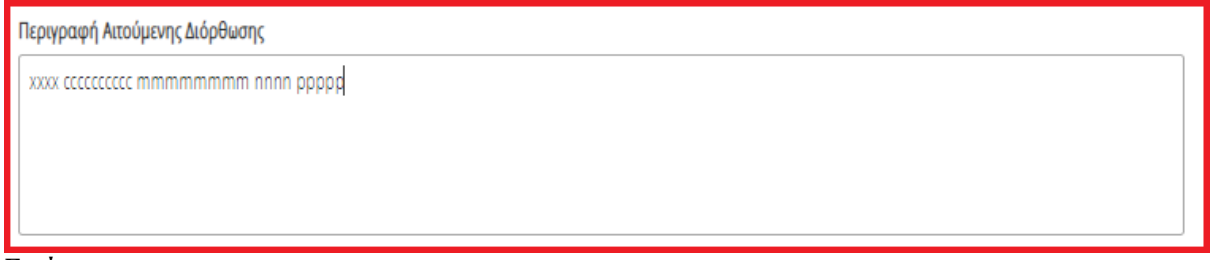

Εικόνα 10

Μετά τη συμπλήρωση των πεδίων, ο χρήστης (Διαχειριστής Υποθέσεων Εξωδικαστικού Μηχανισμού Πιστωτή) επιλέγει το εικονίδιο «Υποβολή Αιτήματος» (Εικόνα 7, πλαίσιο 1).

Στη συνέχεια, το αίτημα διόρθωσης εμφανίζεται στον πίνακα «Αιτήματα Διόρθωσης Στοιχείων» (Εικόνα 11).

| ιτήματα Διόρθωσης Στοιχείων 📀                                                                                                    |                           |                     |                     |           |  |  |  |  |  |  |  |
|----------------------------------------------------------------------------------------------------|---------------------------|---------------------|---------------------|-----------|--|--|--|--|--|--|--|
| Ta va unoβältet véo altypa διόρθωσης σταιχείων της αίτησής σας, παρακαλούμε επιλέξει το εικονίδιο 🗭. Et περίπτωση που επιθυμείτε να επιξερισσεείτε το altypá σας παρακαλούμε επιλέξει το εικονίδιο 🥜. Για την επιοκόπηση ενός υφιστάμενου αιτήματος, παρακαλούμε επιλέξει το εικονίδιο 🔍 |                           |                     |                     |           |  |  |  |  |  |  |  |
| (1 हंधर 1 από 1 Αποτελέσματα) < < 1 > >> 20 🕶                                                                                                    |                           |                     |                     |           |  |  |  |  |  |  |  |
| Α.Φ.Μ. Αιτούντα                                                                                                    | Αναφερόμενη διόρθωση για: | Κατηγορία Σφάλματος | Κατάσταση Αιτήματος | Ενέργειες |  |  |  |  |  |  |  |
|                                                                                                    |                           | Διόρθωση Στοιχείων  | Ανοιχτό             | 2. 🖉 Q 1. |  |  |  |  |  |  |  |
| (1 έως 1 amó 1 Amorzléguara) «< < 1 > >> 20 🗸                                                                                                    |                           |                     |                     |           |  |  |  |  |  |  |  |
|                                                                                                    |                           |                     |                     |           |  |  |  |  |  |  |  |

Εικόνα 11

Για την επισκόπηση ενός αιτήματος διόρθωσης, ο χρήστης (Διαχειριστής Υποθέσεων Εξωδικαστικού Μηχανισμού Πιστωτή) επιλέγει το εικονίδιο « και τη στήλη «Ενέργειες» (Εικόνα 11, πλαίσιο 1). Για την επεξεργασία του αιτήματος διόρθωσης, ο χρήστης (Διαχειριστής Υποθέσεων Εξωδικαστικού Μηχανισμού Πιστωτή) επιλέγει το εικονίδιο « και τη στήλη «Ενέργειες» (Εικόνα 11, πλαίσιο 2).

Για την επεξεργασία του αιτήματος διόρθωσης το οποίο έχει δημιουργηθεί από τον Αιτούντα και απευθύνεται στον Πιστωτή, ο χρήστης (Διαχειριστής Υποθέσεων Εξωδικαστικού Μηχανισμού Πιστωτή) επιλέγει το εικονίδιο « «» από τη στήλη «Ενέργειες» (Εικόνα 11, πλαίσιο 2).

| Επεξεργασία Αιτήματος Διόρθωσης                                                                                                    |                     |
|----------------------------------------------------------------------------------------------------|---------------------|
|                                                                                                    |                     |
| Αριθμός Αιτήματος Διόρθωσης                                                                                                    | Α.Φ.Μ. Αιτούντα     |
| 43                                                                                                    |                     |
|                                                                                                    |                     |
| Αναφερόμενη διόρθωση για:                                                                                                    | Κατηγορία Σφάλματος |
| · · · · · · · · · · · · · · · · · · ·                                                                                                    | Διόρθωση Στοιχείων  |
| 1. Κατάσταση Αιτόματος                                                                                                    | 7                   |
|                                                                                                    |                     |
|                                                                                                    |                     |
| Δυρυτό                                                                                                    |                     |
|                                                                                                    |                     |
|                                                                                                    |                     |
| Ολοκλάρωσο                                                                                                    |                     |
| constraitment                                                                                                    |                     |
| Περιγραφή Εξέλιξης Αιτήματος από τον Υπεύθυνο προς Διόρθωση                                                                                     |                     |
|                                                                                                    |                     |
|                                                                                                    |                     |
|                                                                                                    |                     |
|                                                                                                    |                     |
| Είστε σίνουρος/η για τη υποβολή του αιτήματος διόρθωσος:                                                                                        |                     |
| 2                                                                                                    |                     |
| Υποβολή Αιτήματος                                                                                                    | Επιστροφή           |
|                                                                                                    |                     |
| Περιγραφή Εξέλιξης Αιτήματος από τον Υπεύθυνο προς Διόρθωση<br>Είστε σίγουρος/η για τη υποβολή του αιτήματος διόρθωσης:<br>2. Υποβολή Αιτήματος | Επιστροφή           |

Εικόνα 12

Ο χρήστης (Διαχειριστής Υποθέσεων Εξωδικαστικού Μηχανισμού Πιστωτή) επισκοπεί το πεδίο «Περιγραφή Αιτήματος Διόρθωσης» και στη συνέχεια έχει τη δυνατότητα να απαντήσει για τη συγκεκριμένη διόρθωση καταχωρώντας την απάντησή του στο πεδίο «Περιγραφή Εξέλιξης Αιτήματος από τον Υπεύθυνο προς Διόρθωση».

## 1.4 Πρόταση Ρύθμισης

Ο χρήστης (Διαχειριστής Υποθέσεων Εξωδικαστικού Μηχανισμού Πιστωτή) μεταβαίνει στην καρτέλα «Πρόταση Ρύθμισης» στην οποία δύναται να επισκοπήσει την Πρόταση Ρύθμισης (Εικόνα 13).

| Πρ                                                                                                    | οόταση ρύθμισης                                                                                                    |  |   |             |     |    |           |   |    |  |     |
|----------------------------------------------------------------------------------------------------|----------------------------------------------------------------------------------------------------|--|---|-------------|-----|----|-----------|---|----|--|-----|
| Σε πε                                                                                                    | περίπωση που επιδυμέτε να καταμογόσεε μία ειναδιακή πρόταση ακδιάρδρωσης παρακαλούμε όπως επιδέξετε το εικοίδο «Αποθητιαν παδιμητών πρώ στα οχεικά πεδία, παροκαλούμε όπως επιδέξετε το εικοίδο «Αποθητευση». |  |   |             |     |    |           |   |    |  |     |
| ſ                                                                                                    | v c l v (maugablannek kime k juš l)                                                                                                    |  |   |             |     |    |           |   |    |  |     |
| Enewspin filmurs/ /<br>Δαχαριοπή Φ         Edematrix, Φ         Taudingsa OpenAfx, Φ         Rood OpenAfx, Φ         Rood openAfx, κατίπαν<br>δωραφής- καταρίδαση         Οποστά περιθωρίου<br>απισικόσ- πρώση         Δάρκεια απαπληρωμής-<br>φυρακής- κατάρχου<br>ανισιήστη ποιομών         Ποσο σφελής κατάπαν<br>δωραφής- καταρίδαση         Ποσο σφελής κατάπαν<br>απισικόσ-<br>ανισιήστη ποιομών         Ποσο σφελής κατάπαν<br>δωραφής- καταρίδαση         Ποσο σφελής κατάπαν<br>απισικόσ-<br>ανισιήστη ποιομών         Ποσο σφελής κατάπαν<br>δωραφής- καταρίδαση         Ποσο σφελής κατάπαν<br>δωραφής- καταρίδαση         Ποσο σφελής κατά στη         Ποσο σφελής καταρίδαση <th< td=""><td>Ενέργειες</td></th<> |                                                                                                    |  |   |             |     |    | Ενέργειες |   |    |  |     |
| €500,00 € № 3 € № 1                                                                                                    |                                                                                                    |  |   |             |     |    | 1. Q 🖋 2. |   |    |  |     |
|                                                                                                    |                                                                                                    |  |   | € 1.000,00  | € 1 | 16 | 2         | € | %  |  | ٩   |
|                                                                                                    |                                                                                                    |  |   | € 2.000,00  | €   |    | 3         | € | 96 |  | Q   |
|                                                                                                    |                                                                                                    |  | N | € 10.000,00 | €   | %  | 4         | € | ň  |  | Q / |
|                                                                                                    | (1 ču; 4 anti 4 Antochčapana) ≪ < 1 > ≫ 10 ✓                                                                                                    |  |   |             |     |    |           |   |    |  |     |
|                                                                                                    |                                                                                                    |  |   |             |     |    |           |   |    |  |     |
|                                                                                                    |                                                                                                    |  |   |             |     |    |           |   |    |  |     |

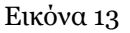

Για την επισκόπηση των αναλυτικών στοιχείων της πρότασης ρύθμισης, ο χρήστης (Διαχειριστής Υποθέσεων Εξωδικαστικού Μηχανισμού Πιστωτή) επιλέγει το εικονίδιο « > από τη στήλη «Ενέργειες» (Εικόνα 13, πλαίσιο 1).

Σε περίπτωση που ο Πιστωτής επιθυμεί να καταχωρήσει μια εναλλακτική πρόταση αναδιάρθρωσης, ο χρήστης

(Διαχειριστής Υποθέσεων Εξωδικαστικού Μηχανισμού Πιστωτή) επιλέγει το εικονίδιο « » από τη στήλη «Ενέργειες» (Εικόνα 13 πλαίσιο 2). Στο αναδυόμενο παράθυρο που εμφανίζεται, ο χρήστης (Διαχειριστής Υποθέσεων Εξωδικαστικού Μηχανισμού Πιστωτή) δύναται να καταχωρήσει τις τιμές της πρότασής του (Εικόνα 14, Εικόνα 15) και επιλέγει «Αποθήκευση» (Εικόνα 15).

| ργασία                                                                              |                                                                                     |
|-------------------------------------------------------------------------------------|-------------------------------------------------------------------------------------|
|                                                                                     |                                                                                     |
| ΑΦΜ Πιστωτή / Διαχειριστή                                                           | Ιδιοκτήτης                                                                          |
|                                                                                     |                                                                                     |
| ΑΦΜ Οφειλέτη                                                                        | Ταυτότητα Οφειλής                                                                   |
|                                                                                     |                                                                                     |
| Προσαυξήσεις                                                                        | Ποσό διαγραφής - πρόταση υπολογιστικού εργαλείου                                    |
| €0,00                                                                               | €1 ,                                                                                |
| Ποσό διαγραφής - αντιπρόταση πιστωτών                                               | Ποσό τόκων υπερημερίας                                                              |
| ŧ.                                                                                  | €                                                                                   |
| Πρόστιμο δημοσίου                                                                   | Ποσοστό επιτοκίου βάσης - πρόταση υπολογιστικού εργαλείου                           |
| € 0,00                                                                              | 96*                                                                                 |
| Μη συμπεριλαμβανόμενη στην πρόταση ρύθμισης - πρόταση υπολογιστικού<br>εργαλείου    | Εξαιρούμενη οφειλή από την διαδικασία ρύθμισης - πρόταση υπολογιστικού<br>εργαλείου |
| Nai 🗸                                                                               | Nai 🗸                                                                               |
| Ελάχιστο ποσό ανάκτησης μη χειροτέρευσης θέσης - πρόταση υπολογιστικού<br>εργαλείου | Ελάχιστο απαιτητό ποσό ανάκτησης ρευστοποιήσης - πρόταση υπολογιστικού<br>εργαλείου |
| €                                                                                   | ŧ                                                                                   |

Εικόνα 14

| 3,00       Ναι         Μη συμπεριλαμβανόμενη στη πρόταση ρύθμισης - αντιπρόταση πιστωτών       Ελάχιστο ποσό ανάκτησης μη χειροτέρευσης θέσης - αντιπρόταση πιστωτών         Τζχ.       Οχ.         Ελάχιστο απαιτητό ποσό ανάκτησης ρευστοποιήσης - αντιπρόταση πιστωτών       Ποσό οφειλής κατόπιν διαγραφής - αντιπρόταση πιστωτών         Εί 12,00       Γι,00         Ποσοστό περιθωρίου επιτοκίου - αντιπρόταση πιστωτών       Διάρκεια αποπληρωμής - αντιπρόταση πιστωτών         §65,00       1,00         Ποσοστό επιτοκίου βάσης - αντιπρόταση πιστωτών       Ποσοστό αναπροσαρμογής διαγραφής         \$11,00       -100% | Διάρκεια αποπληρωμής - πρόταση υπολογιστικού εργαλείου                     | Εξαιρούμενη οφειλή από την διαδικασία ρύθμισης - αντιπρόταση πιστωτών |
|----------------------------------------------------------------------------------------------------|----------------------------------------------------------------------------|-----------------------------------------------------------------------|
| Μη συμπεριλαμβανόμενη στη πρόταση ρύθμισης - αντιπρόταση πιστωτών       Ελάχιστο ποσό ανάκτησης μη χειροτέρευσης θέσης - αντιπρόταση πιστωτών         Όχι       €11,00         Ελάχιστο απαιτητό ποσό ανάκτησης ρευστοποιήσης - αντιπρόταση πιστωτών       Ποσό οφειλής κατόπιν διαγραφής - αντιπρόταση πιστωτών         €12,00       Ποσό σφειλής κατόπιν διαγραφής - αντιπρόταση πιστωτών         δφ65,00       1,00         Ποσοστό επιτοκίου βάσης - αντιπρόταση πιστωτών       Μαάρκεια αποπληρωμής - αντιπρόταση πιστωτών         %11,00       1,00         Συμφωνία τρίτου φορέα       -100%                                  | 3,00                                                                       | Nal V                                                                 |
| Δχι <ul> <li> <ul> <li></li></ul></li></ul>                                                                                                    | Μη συμπεριλαμβανόμενη στη πρόταση ρύθμισης - αντιπρόταση πιστωτών          | Ελάχιστο ποσό ανάκτησης μη χειροτέρευσης θέσης - αντιπρόταση πιστωτών |
| Ελάχιστο απαιτητό ποσό ανάκτησης ρευστοποιήσης - αντιπρόταση πιστωτών       Ποσό οφειλής κατόπιν διαγραφής - αντιπρόταση πιστωτών         €12,00       €1,00         Ποσοστό περιθωρίου επιτοκίου - αντιπρόταση πιστωτών       Διάρκεια αποπληρωμής - αντιπρόταση πιστωτών         %65,00       1,00         Ποσοστό επιτοκίου βάσης - αντιπρόταση πιστωτών       Ποσοστό αναπροσαρμογής διαγραφής         %11,00       -100%         Συμφωνία τρίτου φορέα       ∨                                                                                                    | ν                                                                          | €11,00                                                                |
| €12,00       €1,00         Ποσοστό περιθωρίου επιτοκίου - αντιπρόταση πιστωτών       Διάρκεια αποπληρωμής - αντιπρόταση πιστωτών         %65,00       1,00         Ποσοστό επιτοκίου βάσης - αντιπρόταση πιστωτών       Ποσοστό αναπροσαρμογής διαγραφής         %11,00       -100%         Συμφωνία τρίτου φορέα       ✓                                                                                                    | -<br>Ελάχιστο απαιτητό ποσό ανάκτησης ρευστοποιήσης - αντιπρόταση πιστωτών | Ποσό οφειλής κατόπιν διαγραφής - αντιπρόταση πιστωτών                 |
| Ποσοστό περιθωρίου επιτοκίου - αντιπρόταση πιστωτών       Διάρκεια αποπληρωμής - αντιπρόταση πιστωτών         %65,00       1,00         Ποσοστό επιτοκίου βάσης - αντιπρόταση πιστωτών       Ποσοστό αναπροσαρμογής διαγραφής         %11,00       -100%         Συμφωνία τρίτου φορέα                                                                                                    | €12,00                                                                     | €1,00                                                                 |
| %65,00       1,00         Ποσοστό επιτοκίου βάσης - αντιπρόταση πιστωτών       Ποσοστό αναπροσαρμογής διαγραφής         %11,00       -100%         Συμφωνία τρίτου φορέα          Όχι                                                                                                    | Ποσοστό περιθωρίου επιτοκίου - αντιπρόταση πιστωτών                        | Διάρκεια αποπληρωμής - αντιπρόταση πιστωτών                           |
| Ποσοστό επιτοκίου βάσης - αντιπρόταση πιστωτών     Ποσοστό αναπροσαρμογής διαγραφής       %11,00     -100%       Συμφωνία τρίτου φορέα        Όχι                                                                                                    | %65,00                                                                     | 1,00                                                                  |
| %11,00     -100%       Συμφωνία τρίτου φορέα     ~                                                                                                    | Ποσοστό επιτοκίου βάσης - αντιπρόταση πιστωτών                             | Ποσοστό αναπροσαρμογής διαγραφής                                      |
| Συμφωνία τρίτου φορέα<br>Όχι 🗸                                                                                                    | %11,00                                                                     | -100%                                                                 |
|                                                                                                    | Σιμινομία τρίτρι γρορία                                                    |                                                                       |
|                                                                                                    | σηματικά τριτού φορεα<br>Τοχι                                              |                                                                       |
|                                                                                                    |                                                                            |                                                                       |
|                                                                                                    | + Έγγραφο                                                                  |                                                                       |
| + Еуурафо                                                                                                    |                                                                            |                                                                       |
| Турафо                                                                                                    |                                                                            |                                                                       |
| ★ Έγγραφο                                                                                                    |                                                                            |                                                                       |

Εικόνα 15

Στη συνέχεια ο χρήστης (Διαχειριστής Υποθέσεων Εξωδικαστικού Μηχανισμού Πιστωτή) επισκοπεί τον πίνακα «Πρόταση Ρύθμισης» με τις νέε τροποποιημένες τιμές (Εικόνα 16).

| Πρ  | όταση ρύθμισης                      |                                 |                               |                                    |                                                                          |                                                                        |                                                                |                                                               |                                                             |                                                  |           |
|-----|-------------------------------------|---------------------------------|-------------------------------|------------------------------------|--------------------------------------------------------------------------|------------------------------------------------------------------------|----------------------------------------------------------------|---------------------------------------------------------------|-------------------------------------------------------------|--------------------------------------------------|-----------|
| Σεπ | ερίπτωση που επιθυμείτε να καταχ    | υρήσετε μία ενναλακτική πρόταση | αναδιάρθρωσης παρακαλούμε όπω | ς επιλέξετε το εικονίδιο «🖋 ». Μετ | ιά την καταχώρηση των επιθυμητών                                         | ν τιμών στα σχετικά πεδία, παρακαλ                                     | ούμε όπως επιλέξετε το εικονίδιο «4                            | λποθήκευση».                                                  |                                                             |                                                  |           |
|     |                                     |                                 |                               |                                    | (1 έως 4 από 4 Αποτελ                                                    | έσματα) <b>«« « 1</b> :                                                | > >> 10 V                                                      |                                                               |                                                             |                                                  |           |
|     | Επωνυμία Πιστωτή /<br>Διαχειριστή 🗢 | Ιδιοκτήτης 🗢                    | Ταυτότητα Οφειλής 🗢           | Ποσό Οφειλής 🗢                     | Ποσό οφειλής κατόπιν<br>διαγραφής - πρόταση<br>υπολογιστικού εργαλείου 🗢 | Ποσοστό περιθωρίου<br>επιτοκίου - πρόταση<br>υπολογιστικού εργαλείου 🗢 | Διάρκεια αποπληρωμής -<br>πρόταση υπολογιστικού<br>εργαλείου 🗢 | Ποσό οφειλής κατόπιν<br>διαγραφής - αντιπρόταση<br>πιστωτών 🗢 | Ποσοστό περιθωρίου<br>επιτοκίου - αντιπρόταση<br>πιστωτών 🗢 | Διάρκεια αποπληρωμής -<br>αντιπρόταση πιστωτών 🗢 | Ενέργειες |
|     |                                     |                                 |                               | € 5.000,00                         | €                                                                        | 196                                                                    | 3                                                              | €                                                             | 96                                                          |                                                  | 1. 🔍 🖋 2. |
|     |                                     |                                 |                               | € 1.000,00                         | € 1                                                                      | 16                                                                     | 2                                                              | €I                                                            | 96                                                          |                                                  | ۹         |
|     |                                     |                                 |                               | € 2.000,00                         | €                                                                        |                                                                        | 3                                                              | €                                                             | 96                                                          |                                                  | Q         |
|     |                                     |                                 | N                             | € 10.000,00                        | €                                                                        | 96                                                                     | 4                                                              | €                                                             | ъ                                                           |                                                  | Q 🖋       |
|     |                                     |                                 |                               |                                    | (1 έως 4 από 4 Αποτελ                                                    | ιέσματα) «< < 1                                                        | > >> 10 V                                                      |                                                               |                                                             |                                                  |           |
|     |                                     |                                 |                               |                                    |                                                                          |                                                                        |                                                                |                                                               |                                                             |                                                  |           |
|     |                                     |                                 |                               |                                    |                                                                          |                                                                        |                                                                |                                                               |                                                             |                                                  |           |

Εικόνα 16

# 1.5 Ψηφοφορία

# 1.5.1 Ψηφοφορία για Πολυμερείς Συμβάσεις

Στην περίπτωση πολυμερής σύμβασης, ο χρήστης (Διαχειριστής Υποθέσεων Εξωδικαστικού Μηχανισμού Πιστωτή) μεταβαίνει στην καρτέλα «Ψηφοφορία» όπου δύναται να επισκοπήσει τις ψήφους. Αμέσως μετά, ο «Συντονιστής Πιστωτής» δύναται να καταχωρήσει τη ψήφο του (Εικόνα 17).

| (   | BOVOLETY EVILLE EVILLE                                                          | <b>ΔΗΜΟΚΡΑΤΙΑ</b><br>εία διαχείρισης Ιδιωτιχού Χρέους (ΕΓΔΙΧ | ο Ηλεκτρονικό Μ                    | ητρώο Φερεγγυότητ             | ας                               |                                    |                                        |                                        | ,                    | ( Διαχειριστής Υποθέσεων Εξωδικασ    | τικού Μηχανισμού Πιστωτών ) | EONOE |
|-----|---------------------------------------------------------------------------------|--------------------------------------------------------------|------------------------------------|-------------------------------|----------------------------------|------------------------------------|----------------------------------------|----------------------------------------|----------------------|--------------------------------------|-----------------------------|-------|
| = / | ίστα Αιτήσεων Εξωδικαστικού Μηχανισμού Ρύθμισης Οφ<br><b>Στοιχεία Συμβούλου</b> | reiliúr                                                      |                                    |                               |                                  |                                    |                                        |                                        |                      |                                      |                             |       |
| L   | Στοιχεία Συζύγου / Εξαρτώμενων Μελών                                            | Για την καταχώρηση της ψήφου σ                               | τας παρακαλούμε επιλέξτε το εικονί | διο 🖋. Στη συνέχεια όπως επιλ | έξετε στο πεδίο «Ψηφοφορία – Πρό | ταση Αναδιάρθρωσης» εκείνη που     | επιθυμείτε.                            |                                        |                      |                                      |                             |       |
| L   | Συνοφειλέτες/Έγγυητές                                                           |                                                              |                                    |                               |                                  |                                    |                                        |                                        |                      |                                      |                             | _     |
|     | Μοναδικοποίηση Περιουσιακών Στοιχείων                                           | Χρηματοπιστωτικό Ίδρυμα                                      | Χρηματοπιστωτικό Ίδρυμα            | Ιδιοκτήτης                    | Συνολικό ποσό οφειλών            | Ποσοστό συνολικού ποσού<br>οφειλών | Συνολικό ποσό οφειλών με<br>εξασφάλιση | Ποσοστό ποσού οφειλών με<br>εξασφάλιση | Αιτιολογία απόρριψης | Ψηφοφορία – Πρόταση<br>Αναδιάρθρωσης | Ενέργειες                   |       |
|     | Εισόδημα                                                                        |                                                              |                                    |                               | €                                | 00%                                | € 0,00                                 | 0,00%                                  |                      |                                      | 1                           |       |
|     | Ακίνητη Περιουσία                                                               |                                                              | E                                  |                               | €,                               | 00%                                | € 0,00                                 | 0,00%                                  |                      | Αντιπρόταση πιστωτών                 |                             |       |
|     | Λοιπά Περιουσιακά Στοιχεία                                                      |                                                              |                                    |                               |                                  |                                    |                                        |                                        |                      |                                      |                             | -     |
|     | Οφειλές                                                                         |                                                              |                                    |                               |                                  |                                    |                                        |                                        |                      |                                      |                             |       |
|     | Εξασφαλίσεις - Πιστωτές                                                         |                                                              |                                    |                               |                                  |                                    |                                        |                                        |                      |                                      |                             |       |
|     | Περιουσιακά Στοιχεία - Πιστωτές                                                 |                                                              |                                    |                               |                                  |                                    |                                        |                                        |                      |                                      |                             |       |
|     | Καταθέσεις και Επενδυτικά Προϊόντα                                              |                                                              |                                    |                               |                                  |                                    |                                        |                                        |                      |                                      |                             |       |
|     | Μεταφορές Χρημάτων                                                              |                                                              |                                    |                               |                                  |                                    |                                        |                                        |                      |                                      |                             |       |
|     | Πρόταση ρύθμισης                                                                |                                                              |                                    |                               |                                  |                                    |                                        |                                        |                      |                                      |                             |       |
|     | Ψηφοφορία                                                                       |                                                              |                                    |                               |                                  |                                    |                                        |                                        |                      |                                      |                             |       |
|     | Επισύναψη Εγγράφων και Υπεύθυνες<br>Δηλώσεις                                    |                                                              |                                    |                               |                                  |                                    |                                        |                                        |                      |                                      |                             |       |
|     | Διόρθωση Στοιχείων                                                              |                                                              |                                    |                               |                                  |                                    |                                        |                                        |                      |                                      |                             |       |
|     | Ενδεικτικό Δοσολόγιο                                                            |                                                              |                                    |                               |                                  |                                    |                                        |                                        |                      |                                      |                             |       |
|     | Επιλεξιμότητα                                                                   |                                                              |                                    |                               |                                  |                                    |                                        |                                        |                      |                                      |                             |       |

#### Εικόνα 17

Για την καταχώρηση ψήφου, σε περίπτωση που ο χρήστης (Διαχειριστής Υποθέσεων Εξωδικαστικού Μηχανισμού Πιστωτή) είναι «Συντονιστής Πιστωτής», ο χρήστης (Διαχειριστής Υποθέσεων Εξωδικαστικού Μηχανισμού Πιστωτή) επιλέγει το εικονίδιο « </

| Ψηφοφορία                       | ηφοφορία                           |                                   |                                |                                    |                                        |                                        |                      |                                      |           |  |  |
|---------------------------------|------------------------------------|-----------------------------------|--------------------------------|------------------------------------|----------------------------------------|----------------------------------------|----------------------|--------------------------------------|-----------|--|--|
| Για την καταχώρηση της ψήφου σα | ας παρακαλούμε επιλέξτε το εικονίδ | διο 🛷 . Στη συνέχεια όπως επιλέξε | τε στο πεδίο «Ψηφοφορία – Πρότ | αση Αναδιάρθρωσης» εκείνη που      | επιθυμείτε.                            |                                        |                      |                                      |           |  |  |
| Χρηματοπιστωτικό Ίδρυμα         | Χρηματοπιστωτικό Ίδρυμα            | Ιδιοκτήτης                        | Συνολικό ποσό οφειλών          | Ποσοστό συνολικού ποσού<br>οφειλών | Συνολικό ποσό οφειλών με<br>εξασφάλιση | Ποσοστό ποσού οφειλών με<br>εξασφάλιση | Αιτιολογία απόρριψης | Ψηφοφορία – Πρόταση<br>Αναδιάρθρωσης | Ενέργειες |  |  |
|                                 |                                    |                                   | €                              | 00%                                | € 0,00                                 | 0,00%                                  |                      |                                      | 1         |  |  |
|                                 |                                    |                                   | €                              | 00%                                | € 0,00                                 | 0,00%                                  |                      | Αντιπρόταση πιστωτών                 |           |  |  |
|                                 |                                    |                                   |                                |                                    |                                        |                                        |                      |                                      |           |  |  |
|                                 |                                    |                                   |                                |                                    |                                        |                                        |                      |                                      |           |  |  |

Εικόνα 18

Αμέσως μετά, ο χρήστης (Διαχειριστής Υποθέσεων Εξωδικαστικού Μηχανισμού Πιστωτή) επιλέγει την πρόταση αναδιάρθρωσης για την οποία επιθυμεί να δηλώσει τη θετική του ψήφο από το πεδίο «Ψηφοφορία – Πρόταση Αναδιάρθρωσης» (Εικόνα 19, πλαίσιο 1) και στη συνέχεια επιλέγει το εικονίδιο «✓» για την αποθήκευση της ψήφου του (Εικόνα 19, πλαίσιο 2).

| Ψηφοφορία                      | φοφορία                            |                                   |                                |                                 |                           |                            |                      |                                      |                 |  |  |
|--------------------------------|------------------------------------|-----------------------------------|--------------------------------|---------------------------------|---------------------------|----------------------------|----------------------|--------------------------------------|-----------------|--|--|
| ία την καταχώρηση της ψήφου σο | ις παρακαλούμε επιλέξτε το εικονίδ | διο 🖋 . Στη συνέχεια όπως επιλέξε | τε στο πεδίο «Ψηφοφορία – Πρότ | αση Αναδιάρθρωσης» εκείνη που : | επιθυμείτε.               |                            |                      |                                      |                 |  |  |
|                                |                                    |                                   |                                | Ποσοστό συνολικού ποσού         | Συμολικό ποσό οισειλόμ με | Ποσοστό ποσού οιοειλένι με |                      | 1.<br>Wnoonoola - Roóraan            |                 |  |  |
| Χρηματοπιστωτικό Ίδρυμα        | Χρηματοπιστωτικό Ίδρυμα            | Ιδιοκτήτης                        | Συνολικό ποσό οφειλών          | οφειλών                         | εξασφάλιση                | εξασφάλιση                 | Αιτιολογία απόρριψης | φηφοφορια - προταση<br>Αναδιάρθρωσης | Ενέργειες<br>2. |  |  |
|                                |                                    |                                   | €1                             | ,00%                            | € 0,00                    | 0,00%                      | 1                    | $\checkmark$                         | ✓ ⊗             |  |  |
|                                |                                    |                                   | -                              |                                 |                           |                            |                      |                                      |                 |  |  |
|                                |                                    |                                   |                                |                                 |                           |                            |                      | Πρόταση υπολογιστικού εργαλείου      |                 |  |  |
|                                |                                    |                                   |                                |                                 |                           |                            |                      | Αντιπρόταση πιστωτών                 |                 |  |  |
|                                |                                    |                                   |                                |                                 |                           |                            |                      | Πρόταση συντονιστή πιστωτών          |                 |  |  |
|                                |                                    |                                   |                                |                                 |                           |                            |                      | Απόρριψη προτάσεων                   |                 |  |  |

Εικόνα 19

Στη συνέχεια, ο χρήστης (Διαχειριστής Υποθέσεων Εξωδικαστικού Μηχανισμού Πιστωτή) ειδοποιείται με ανάλογη ενημέρωση ότι η ψήφος καταχωρήθηκε με επιτυχία (Εικόνα 20).

| Ψηφοφορία                       |                                    |                                   |                                |                                    |                                        |                                        |                      |                                      |           |
|---------------------------------|------------------------------------|-----------------------------------|--------------------------------|------------------------------------|----------------------------------------|----------------------------------------|----------------------|--------------------------------------|-----------|
| Για την καταχώρηση της ψήφου σα | ις παρακαλούμε επιλέξτε το εικονίδ | διο 🖋 . Στη συνέχεια όπως επιλέξε | τε στο πεδίο «Ψηφοφορία – Πρότ | αση Αναδιάρθρωσης» εκείνη που ε    | επιθυμείτε.                            |                                        |                      |                                      |           |
| Η ψήφος αποθηκεύτη              | ε με επιτυχία                      | ]                                 |                                |                                    |                                        |                                        |                      |                                      | ×         |
| Χρηματοπιστωτικό Ίδρυμα         | Χρηματοπιστωτικό Ίδρυμα            | Ιδιοκτήτης                        | Συνολικό ποσό οφειλών          | Ποσοστό συνολικού ποσού<br>οφειλών | Συνολικό ποσό οφειλών με<br>εξασφάλιση | Ποσοστό ποσού οφειλών με<br>εξασφάλιση | Αιτιολογία απόρριψης | Ψηφοφορία – Πρόταση<br>Αναδιάρθρωσης | Ενέργειες |
|                                 |                                    |                                   | ¢                              | 00%                                | €0,00                                  | 0,00%                                  |                      | Πρόταση υπολογιστικού<br>εργαλείου   | ø         |
|                                 |                                    |                                   | € 1                            | 00%                                | € 0,00                                 | 0,00%                                  |                      | Αντιπρόταση πιστωτών                 |           |
|                                 |                                    |                                   |                                |                                    |                                        |                                        |                      |                                      |           |

Εικόνα 20

Επιστρέφοτας στη «Λίστα Αιτήσεων Εξωδικαστικού Μηχανισμού Οφειλών», ο χρήστης επισκοπεί τη σήμανση « \* » στη στήλη «Ψήφος» η οποία δηλώνει ότι για τη συγκεκριμένη αίτηση ο χρήστης (Διαχειριστής Υποθέσεων Εξωδικαστικού Μηχανισμού Πιστωτή) έχει ψηφίσει επιτυχώς και τη σήμανση « <sup>0</sup> » στη στήλη «Έγκριση Ψήφου» η οποία δηλώνει ότι η έγκριση της ψήφου από τον «Εγκριτή Πιστωτή Εξωδικαστικού Μηχανισμού» βρίσκεται εν αναμονή (Εικόνα 21).

| 😑 Λίστα Αιτήσεων Εξωδικα                              | ιστικού Μηχανισμού Ρύθμισης Οφειλών            |               |                                                    |                         |                                         |                                                |          |               |           |
|-------------------------------------------------------|------------------------------------------------|---------------|----------------------------------------------------|-------------------------|-----------------------------------------|------------------------------------------------|----------|---------------|-----------|
| Λίστα Αιτήσει                                         | ŋΛ                                             |               |                                                    |                         |                                         |                                                |          |               |           |
| Αριθμός Αίτησης<br>Αναζήτηση<br>Για την προβολή της ο | ເຖງດາງ; ເຊິ່ມຜິນສສາແຫນ່ ແຫຼງສະຫຼາງແຫ່ puອີມແຫງ | ΑΦΜ Αττούντα  | έξα το σύμβολο <b>Ο,</b> από τη στήλη «Ενέργειες». | Ψήφος                   | ητανομού ρύθμισης οφελών παρακολούμε τη | ν Μίζει το ούμβολο Ø από τη στήλη «Ενέργειες». |          |               |           |
|                                                       |                                                |               |                                                    | (1 έως 2 από 2)         | Αποτελέσματα) «< < 1 >                  | » 10 v                                         |          |               |           |
| Αριθμός /                                             | λίτησης 🗢 Α.Φ.Ν                                | M. Αιτούντα 🗢 | Ημερομηνία δημιουργίας Αίτησης 🛩                   | Στάδιο Αίτησης          | Ημερομηνία Έναρξης Σταδίου              | Εκτιμώμενη Ημερομηνία Ολοκλήρωσης<br>Σταδίου   | Ψήφος    | Έγκριση Ψήφου | Ενέργειες |
|                                                       |                                                |               |                                                    | Αξιολόγηση από Πιστωτές |                                         |                                                | <b>~</b> | 0             | 1         |
|                                                       |                                                | 1             | 88                                                 | Αξιολόγηση από Πιστωτές |                                         |                                                | 0        | 0             | 1         |
|                                                       |                                                |               |                                                    | (1 έως 2 από 2)         | Αποτελέσματα) «< < 1 >                  | » 10 v                                         |          |               |           |

Εικόνα 21

# 1.5.2 Ψηφοφορία για Διμερείς Συμβάσεις (Οφειλέτη - Δημοσίου)

Στην περίπτωση διμερής σύμβασης μεταξύ του Δημοσίου και του Οφειλέτη, ο χρήστης (Διαχειριστής Υποθέσεων Εξωδικαστικού Μηχανισμού Πιστωτή) μεταβαίνει στην καρτέλα «Ψηφοφορία» όπου δύναται να επισκοπήσει τις ψήφους. Αμέσως μετά, ο χρήστης (Διαχειριστής Υποθέσεων Εξωδικαστικού Μηχανισμού Πιστωτή) δύναται να καταχωρήσει τη ψήφο του (Εικόνα 22).

| 🕕 gove                      | <b>ΟΓ</b> ΒΕΤΑ ΕΛΛΗ<br>Ειδική Ι | ΝΙΚΗ ΔΗΜΟΚΡΑΤΙΑ<br>Γραμματεία Διαχείρισης Ιδιωτικού Χρέους (ΕΓΔΙΧ) | Ηλεκτρονικό Μητρώο Φερεγγυότητας                                    |                                                       |                      | διαχειρι                          | στής Υποθέσεων Εξωδικαστικού Μηχανισμού Πιστυτών ) | ECMOZ |
|-----------------------------|---------------------------------|--------------------------------------------------------------------|---------------------------------------------------------------------|-------------------------------------------------------|----------------------|-----------------------------------|----------------------------------------------------|-------|
| 🗮 Λίστα Αιτήσεων Εξωδικ     | καστικού Μηχανισμού Ρύθμ        | ισης Οφειλών                                                       |                                                                     |                                                       |                      |                                   |                                                    |       |
| Στοιχεία Αίτησης            |                                 | Waxaaafa                                                           |                                                                     |                                                       |                      |                                   |                                                    |       |
| Στοιχεία Συμβούλ            | lou                             | φηφοφορια                                                          |                                                                     |                                                       |                      |                                   |                                                    |       |
| Στοιχεία Συζύγου            | / Εξαρτώμενων Μελών             | Για την καταχώρηση της ψήφου σας παρ                               | ρακαλούμε επιλέξτε το εικονίδιο 🛷 . Στη συνέχεια όπως επιλέξετε στο | ι πεδίο «Ψηφοφορία – Πρόταση Αναδιάρθρωσης» εκείνη πο | υ επιθυμείτε.        |                                   |                                                    |       |
| Συνοφειλέτες / Εγ           | γγυητές                         |                                                                    |                                                                     |                                                       |                      |                                   |                                                    |       |
| Μοναδικοποίηση              | η Περιουσιακών Στοιχείων        | ΑΦΜ Χρηματοπιστωτικού Ιδρ                                          | ύματος Επωνυμία Πιστωτή                                             | Συνολικό ποσό οφειλών                                 | Αιτιολογία απόρριψης | Ψηφοφορία – Πρόταση Αναδιάρθρωσης | Ενέργειες                                          |       |
| Εισόδημα                    |                                 |                                                                    | ΑΑΔΕ ΑΝΕΞΑΡΤΗΤΗ ΑΡΧΗ ΔΗΜΟΣΙΩΝ ΕΣΟΔΩΝ                                | €                                                     |                      |                                   | 1                                                  |       |
| Ακίνητη Περιουσί            | ία                              |                                                                    |                                                                     |                                                       |                      |                                   |                                                    |       |
| Λοιπά Περιουσια             | ικά Στοιχεία                    |                                                                    |                                                                     |                                                       |                      |                                   |                                                    |       |
| Οφειλές                     |                                 |                                                                    |                                                                     |                                                       |                      |                                   |                                                    |       |
| Εξασφαλίσεις - Πι           | Ιιστωτές                        |                                                                    |                                                                     |                                                       |                      |                                   |                                                    |       |
| Περιουσιακά Στοι            | ιχεία - Πιστωτές                |                                                                    |                                                                     |                                                       |                      |                                   |                                                    |       |
| Καταθέσεις και Ετ           | πενδυτικά Προϊόντα              |                                                                    |                                                                     |                                                       |                      |                                   |                                                    |       |
| Μεταφορές Χρημ              | ιάτων                           |                                                                    |                                                                     |                                                       |                      |                                   |                                                    |       |
| Πρόταση ρύθμισι             | ης                              |                                                                    |                                                                     |                                                       |                      |                                   |                                                    |       |
| Ψηφοφορία                   |                                 |                                                                    |                                                                     |                                                       |                      |                                   |                                                    |       |
| Επισύναψη Εγγρά<br>Δηλώσεις | άφων και Υπεύθυνες              |                                                                    |                                                                     |                                                       |                      |                                   |                                                    |       |
| Διόρθωση Στοιχεί            | โอง                             |                                                                    |                                                                     |                                                       |                      |                                   |                                                    |       |

Εικόνα 22

Για την καταχώρηση ψήφου, ο χρήστης (Διαχειριστής Υποθέσεων Εξωδικαστικού Μηχανισμού Πιστωτή) επιλέγει το εικονίδιο « 🖉 » από τη στήλη «Ενέργειες» (Εικόνα 23).

| Ψηφοφορία                                                                                                    | /ηφοφορία                                                                                                    |   |  |  |   |  |  |  |  |  |  |
|----------------------------------------------------------------------------------------------------|----------------------------------------------------------------------------------------------------|---|--|--|---|--|--|--|--|--|--|
| Για την κατεχιύρηση της ψήφου σας παρακαλούμε επιλέξτε το εινονίδιο 🥓 Στη συνέχεια όπως επιλέξτε σο πεδίο «Ψηφοφορία – Πρόταση Αναδιάρθρυσης» εκείνη που επιθυμείτε. |                                                                                                    |   |  |  |   |  |  |  |  |  |  |
| ΑΦΜ Χρηματοπιστωτικού Ιδρύματος                                                                                                    | ΑΦΜ Χρηματοπιστωτικού ίδρύματος Επωνυμία Πιστωτή Συνολικό ποσό οφελών Απολογία απόρριψης Ψηφοφορία – Πρόταση Αναδιάρθρωσης Ενέργειες |   |  |  |   |  |  |  |  |  |  |
|                                                                                                    | ΑΑΔΕ ΑΝΕΞΑΡΤΗΤΗ ΑΡΧΗ ΔΗΜΟΣΙΩΝ ΕΣΟΔΩΝ                                                                                                 | € |  |  | 1 |  |  |  |  |  |  |
|                                                                                                    |                                                                                                    |   |  |  |   |  |  |  |  |  |  |
|                                                                                                    |                                                                                                    |   |  |  |   |  |  |  |  |  |  |

Εικόνα 23

Αμέσως μετά, ο χρήστης (Διαχειριστής Υποθέσεων Εξωδικαστικού Μηχανισμού Πιστωτή) επιλέγει την ψήφο του από το πεδίο «Ψηφοφορία – Πρόταση Αναδιάρθρωσης» (Εικόνα 24, πλαίσιο 1)

| Ψηφοφορία                                          |                                                            |                                                |                      |                                                   |                               |
|----------------------------------------------------|------------------------------------------------------------|------------------------------------------------|----------------------|---------------------------------------------------|-------------------------------|
| Για την καταχώρηση της ψήφου σας παρακαλούμε επιλέ | ξτε το εικονίδιο 🛷 . Στη συνέχεια όπως επιλέξετε στο πεδία | «Ψηφοφορία – Πρόταση Αναδιάρθρωσης» εκείνη που | επιθυμείτε.          | 1.                                                |                               |
| ΑΦΜ Χρηματοπιστωτικού Ιδρύματος                    | Επωνυμία Πιστωτή                                           | Συνολικό ποσό οφειλών                          | Αιτιολογία απόρριψης | Ψηφοφορία – Πρόταση Αναδιάρθρωσης                 | <ol> <li>Ενέργειες</li> </ol> |
|                                                    | ΑΑΔΕ ΑΝΕΞΑΡΤΗΤΗ ΑΡΧΗ ΔΗΜΟΣΙΩΝ ΕΣΟΔΩΝ                       | €                                              | 2. 🖌                 | ✓                                                 | ✓ 8                           |
|                                                    |                                                            |                                                |                      |                                                   |                               |
|                                                    |                                                            |                                                |                      | Πρόταση υπολογιστικού εργαλείου διμερούς πρότασης |                               |
|                                                    |                                                            |                                                |                      | Απόρριψη λόγω μη βιωσιμότητας                     |                               |
|                                                    |                                                            |                                                |                      | Απόρριψη λόγω μη φερεγγιότητας                    |                               |
|                                                    |                                                            |                                                |                      |                                                   | •                             |

Εικόνα 24

Σε περίπτωση που ο χρήστης (Διαχειριστής Υποθέσεων Εξωδικαστικού Μηχανισμού Πιστωτή) επιλέξει «Απόρριψη λόγω μη βιωσιμότητας» ή «Απόρριψη λόγω μη φερεγγυότητας» τότε απαιτείται να καταχωρήσει την Αιτιολογία Απόρριψης. Για τη καταχώρηση της Αιτιολογίας Απόρριψης ο χρήστης (Διαχειριστής Υποθέσεων Εξωδικαστικού Μηχανισμού Πιστωτή) επιλέγει το εικονίδιο «

| Αιτιολογία απόρριψης | ×         |
|----------------------|-----------|
|                      |           |
|                      |           |
|                      |           |
|                      |           |
|                      |           |
|                      |           |
|                      |           |
|                      |           |
| Αποθήκευση           | Επιστροφή |
|                      |           |

Εικόνα 25

Στη συνέχεια, ο χρήστης (Διαχειριστής Υποθέσεων Εξωδικαστικού Μηχανισμού Πιστωτή) επιλέγει το εικονίδιο «

Στη συνέχεια, ο χρήστης (Διαχειριστής Υποθέσεων Εξωδικαστικού Μηχανισμού Πιστωτή) ειδοποιείται με ανάλογη ενημέρωση ότι η ψήφος καταχωρήθηκε με επιτυχία (Εικόνα 25).

| Ψηφοφορία                                                                                                    |                                      |                       |                      |                                   |           |   |  |  |  |  |
|----------------------------------------------------------------------------------------------------|--------------------------------------|-----------------------|----------------------|-----------------------------------|-----------|---|--|--|--|--|
| Για την καταμόρηση της ψήφου σας παρακαλούμε επιλέξετε το εκιονίδιο 🛷. Στη συνέχεια όπως επιλέξετε στο πεδίο «Ψηφοφορία – Πρόταση Ανοδιάρθρωσης» εκείνη που επιθυμείτε. |                                      |                       |                      |                                   |           |   |  |  |  |  |
| Η ψήφος αποθηκεύτηκε με επιτυχία                                                                                                    |                                      |                       |                      |                                   |           | × |  |  |  |  |
| ΑΦΜ Χρηματοπιστωτικού Ιδρύματος                                                                                                    | Επωνυμία Πιστωτή                     | Συνολικό ποσό οφειλών | Αιτιολογία απόρριψης | Ψηφοφορία – Πρόταση Αναδιάρθρωσης | Ενέργειες |   |  |  |  |  |
|                                                                                                    | ΑΑΔΕ ΑΝΕΞΑΡΤΗΤΗ ΑΡΧΗ ΔΗΜΟΣΙΩΝ ΕΣΟΔΩΝ | €                     | Q                    | Απόρριψη λόγω μη βιωσιμότητας     | 1         |   |  |  |  |  |
|                                                                                                    |                                      |                       |                      |                                   |           |   |  |  |  |  |
| -                                                                                                    |                                      |                       |                      |                                   |           |   |  |  |  |  |

Εικόνα 26

Επιστρέφοτας στη «Λίστα Αιτήσεων Εξωδικαστικού Μηχανισμού Οφειλών», ο χρήστης επισκοπεί τη σήμανση « » στη στήλη «Ψήφος» η οποία δηλώνει ότι για τη συγκεκριμένη αίτηση ο χρήστης (Διαχειριστής Υποθέσεων Εξωδικαστικού Μηχανισμού Πιστωτή) έχει ψηφίσει επιτυχώς και τη σήμανση «<sup>0</sup>» στη στήλη «Έγκριση Ψήφου» η οποία δηλώνει ότι η έγκριση της ψήφου από τον «Εγκριτή Πιστωτή Εξωδικαστικού Μηχανισμού» βρίσκεται εν αναμονή (Εικόνα 27).

| 📰 Λίστα Αιτήσεων Εξυδικαστικού Μηχανισμού Ρ                                 | νύθμισης Οφειλών  |                                                    |                                                 |                            |                                              |       |               |           |
|-----------------------------------------------------------------------------|-------------------|----------------------------------------------------|-------------------------------------------------|----------------------------|----------------------------------------------|-------|---------------|-----------|
| Λίστα Αιτήσεων                                                              |                   |                                                    |                                                 |                            |                                              |       |               |           |
| Αριθμός Ναγιαγκ<br>Αναξήστραη<br>Για την προβαλή της αληγιης εξούκαστοιού μ | ΑθΜ Αιτούκα       | λέμτα σύμβοίο $\mathbf Q$ από τη στή η -διέρμεις». | Ψήφος                                           | Έγοριση Ψήρου              | ν<br>Μέτα ούμβοίο 🖋 από τη στή η «Βέργεως».  |       |               |           |
|                                                                             |                   |                                                    | (1 έως 1 από 1 /                                | knotekédyata) «< < 1 >     | » 10 v                                       |       |               |           |
| Αριθμός Αίτησης 🗢                                                           | Α.Φ.Μ. Αιτούντα 🗢 | Ημερομηνία Δημιουργίας Αίτησης 🛩                   | Στάδιο Αίτησης                                  | Ημερομηνία Έναρξης Σταδίου | Εκτιμώμενη Ημερομηνία Ολοκλήρωσης<br>Σταδίου | Ψήφος | Έγκριση Ψήφου | Ενέργειες |
|                                                                             |                   | 12/07/2021                                         | Διμερής Σύμβαση μεταξύ Οφειλέτη και<br>Δημοσίου |                            |                                              | ~     | 0             | 1         |
|                                                                             |                   |                                                    | (1 έως 1 από 1 /                                | intotekédµata) < < 1 >     | » 10 ¥                                       |       |               |           |

Εικόνα 27

# 1.6 Έγκριση Ψήφου από «Εγκριτή Πιστωτή Εξωδικαστικού Μηχανισμού»

Για την συμμετοχή στη διαδικασία αίτησης εξωδικαστικής ρύθμισης των οφειλών, ο χρήστης (Εγκριτής Πιστωτή Εξωδικαστικού Μηχανισμού) εισέρχεται στην Πλατφόρμα μέσω σχετικού συνδέσμου. Ο χρήστης (Εγκριτής Πιστωτή Εξωδικαστικού Μηχανισμού) ανακατευθύνεται σε κατάλληλα διαμορφωμένη σελίδα, όπου καλείται να καταχωρήσει τα διαπιστευτήρια (Όνομα χρήστη, Κωδικός) που χρησιμοποιεί για την είσοδό του στο TAXISnet, όπως απεικονίζεται στην «Εικόνα 28».

| <b>GOVOR</b> BETA                       | ΕΛΛΗΝΙΚΗ ΔΗΜΟΚΡΑΤΙΑ<br>Υπουργείο Ψηφιακής Διακυβέρνησης                           |
|-----------------------------------------|-----------------------------------------------------------------------------------|
| Όνομα χρήστη                            |                                                                                   |
| Κωδικός πρόσβασης                       |                                                                                   |
| ΣΥΝΔΕΣΗ                                 | <b>Γενική Γραμματεία</b><br>Πληροφοριακών<br>Συστημάτων<br>Δημόσιας Διοίκησης     |
| Απαγορεύεται η μη εξο<br>η οποία μπορεί | υσιοδοτημένη χρήση αυτής της τοποθεσίας,<br>να επιφέρει αστική και ποινική δίωξη. |

Εικόνα 28

Για την εκκίνηση της διαδικασίας, ο χρήστης (Εγκριτής Πιστωτή Εξωδικαστικού Μηχανισμού)) εισέρχεται στην αρχική οθόνη της Πλατφόρμας όπου και εμφανίζεται ενημερωτικό μήνυμα σχετικά με τον ρόλο του χρήστη. Στο σημείο αυτό, ο χρήστης (Εγκριτής Πιστωτή Εξωδικαστικού Μηχανισμού) επιλέγει «Εγκριτής Πιστωτή Εξωδικαστικού Μηχανισμού» και το εικονίδιο «Συνέχεια» (Εικόνα 29).

| Καλώς ήρθατε στο Ηλεκτρονικό Μητρώα | ο Φερεγγυότητας                            |   |                 |
|-------------------------------------|--------------------------------------------|---|-----------------|
|                                     | Επιλογή Ρόλου                              |   |                 |
|                                     | Εγκριτης Πιστωτης Εξωδικαστικου Μηχανισμου | ~ |                 |
|                                     |                                            |   | Συνέχεια Έξοδος |

Εικόνα 29

# 1.6.1 Έγκριση Ψήφου για Πολυμερείς Συμβάσεις

Σε περίπτωση πολυμερούς σύμβασης, ο χρήστης (Εγκριτής Πιστωτή Εξωδικαστικού Μηχανισμού) με τη είσοδό του στην Πλατφόρμα, επισκοπεί τις αιτήσεις Εξωδικαστικής Ρύθμισης Οφειλών οι οποίες βρίσκονται εν αναμονή έγκρισης ψήφου από τον ίδιο (Εικόνα 30, πλαίσιο 1).

| 🗮 Λίστα Αιτήσεων Εξωδικαστικού Μηχανισμού Ρύθμισ                                  | ης Οφειλών                                                                                                    |                                  |                                  |                            |                                              |               |           |  |  |  |  |
|-----------------------------------------------------------------------------------|----------------------------------------------------------------------------------------------------|----------------------------------|----------------------------------|----------------------------|----------------------------------------------|---------------|-----------|--|--|--|--|
| Λίστα Αιτήσεων                                                                    |                                                                                                    |                                  |                                  |                            |                                              |               |           |  |  |  |  |
| Αριθμός Κάρσης<br>Ακαζήσραπ<br>Για την προδολή της αίτησης εξινδικατοικού μητρικο | Andhok Manga AdM Anaohan Tapang Wigou Salara Salara Sa |                                  |                                  |                            |                                              |               |           |  |  |  |  |
|                                                                                   |                                                                                                    |                                  | (1 έως 1 από 1 Αποτελέσματα) 🛛 < | < 1 > » 10 ~               |                                              |               |           |  |  |  |  |
| Αριθμός Αίτησης 🗢                                                                 | Α.Φ.Μ. Αιτούντα 🗢                                                                                                    | Ημερομηνία Δημιουργίας Αίτησης 🗢 | Στάδιο Αίτησης                   | Ημερομηνία Έναρξης Σταδίου | Εκτιμώμενη Ημερομηνία Ολοκλήρωσης<br>Σταδίου | Έγκριση Ψήφου | Ενέργειες |  |  |  |  |
|                                                                                   |                                                                                                    |                                  | Αξιολόγηση από Πιστωτές          | 16/07/2021                 |                                              | 1. 💿          | 2. 🧪      |  |  |  |  |
|                                                                                   |                                                                                                    |                                  | (1 έως 1 από 1 Αποτελέσματα) 🛛 🕊 | < 1 > » 10 ~               |                                              |               |           |  |  |  |  |

Εικόνα 30

Ο χρήστης (Εγκριτής Πιστωτή Εξωδικαστικού Μηχανισμού) για την έγκριση ή απόρριψη της ψήφου επιλέγει το εικονίδιο « \* » από τη στήλη «Ενέργειες» της Λίστας Αιτήσεων Εξωδικαστικού Μηχανισμού Οφειλών (Εικόνα 30, πλαίσιο 2).

Στη συνέχεια, ο χρήστης (Εγκριτής Πιστωτή Εξωδικαστικού Μηχανισμού) εισέρχεται στα στοιχεία της συγκεκριμένης αίτησης όπου δύναται να επισκοπήσει όλες τις καρτέλες της αίτησης Εξωδικαστικού Μηχανισμού Ρύθμισης Οφειλών. Αμέσως, μετά, μεταβαίνει στην καρτέλα «Ψηφοφορία» για να εγκρίνει ή να απορρίψει τη ψήφο που καταχώρησε σε προηγούμενο στάδιο ο Διαχειριστής Υποθέσεων Εξωδικαστικού Μηχανισμού Πιστωτή (Εικόνα 31).

| govgr <sub>beta</sub>                                 | ΕΛΛΗΝΙΚΗ ΔΗΜΟΚΡΑΤΙΑ<br>Ειδική Γραμματεία Διαχείρισης Ιδιυτικού Χρέους (ΕΓΔ | 30 Ηλεκτρονικό Μητρώα                       | ο Φερεγγυότητας                    |                                         |                                    |                                        |                                        | / 033438388 ( Εγκριτής f | Ιστωτής Εξωδικαστικού Μηχανισμού ) | EQ |  |  |
|-------------------------------------------------------|----------------------------------------------------------------------------|---------------------------------------------|------------------------------------|-----------------------------------------|------------------------------------|----------------------------------------|----------------------------------------|--------------------------|------------------------------------|----|--|--|
| <ul> <li>Λίστα Αιτήσεων Εξωδικαστικού Μηχα</li> </ul> | νισμού Ρύθμισης Οφειλών                                                    |                                             |                                    |                                         |                                    |                                        |                                        |                          |                                    |    |  |  |
| Παρακαλούμε όπως μεταβεί                              | τε στην καρτέλα «Ψηφοφορία» για να αξιολογήσετε την                        | ψήφο που καταχώρησε ο χρήστης διαχειριστ    | ής Υποθέσεων.                      |                                         |                                    |                                        |                                        |                          |                                    |    |  |  |
| Στοιχεία Αίτησης                                      |                                                                            |                                             |                                    |                                         |                                    |                                        |                                        |                          |                                    |    |  |  |
| Συνοφειλέτες/Έγγυητές                                 | Ψηφοφορια                                                                  |                                             |                                    |                                         |                                    |                                        |                                        |                          |                                    |    |  |  |
| Μοναδικοποίηση Περιουσιακών                           | Στοιχείων Για την αξιολόγηση της ψήφου                                     | ταρακαλούμε όπως επιλέξετε την επιθυμητή τι | μή από την κάτωθι λίστα. Στη συνέχ | εια όπως επιλέξετε το εικονίδιο «Οριστι | καποίηση ενεργειών»                |                                        |                                        |                          |                                    |    |  |  |
| Εισόδημα                                              | Αξιολόγηση Ψήφου                                                           |                                             |                                    |                                         |                                    |                                        |                                        |                          |                                    |    |  |  |
| Ακίνητη Περιουσία                                     |                                                                            | 🗸 Οριστικοποίησι                            | η αίτησης                          |                                         |                                    |                                        |                                        |                          |                                    |    |  |  |
| Λοιπά Περιουσιακά Στοιχεία                            |                                                                            |                                             |                                    |                                         |                                    |                                        |                                        |                          |                                    |    |  |  |
| Οφειλές                                               | Χρηματοπιστωτικό 1δρυμ                                                     | α Χρηματοπιστωτικό Ίδρυμα.                  | Ιδιοκτήτης                         | Συνολικό ποσό οφειλών                   | Ποσοστό συνολικού ποσού<br>οφειλών | Συνολικό ποσό οφειλών με<br>εξασφάλιση | Ποσοστό ποσού οφειλών με<br>εξασφάλιση | Αιτιολογία απόρριψης     | Ψηφοφορία Πρόταση<br>Αναδιάρθοωσης |    |  |  |
| Εξασφαλίσεις - Πιστωτές                               |                                                                            |                                             |                                    |                                         |                                    | -jectored                              |                                        |                          | Defrare uraleurruni                |    |  |  |
| Περιουσιακά Στοιχεία - Πιστωτές                       |                                                                            |                                             |                                    | €                                       | ,00%                               | € 0,00                                 | 0,00%                                  |                          | εργαλείου                          |    |  |  |
| Καταθέσεις και Επενδυτικά Προϊ                        | όντα                                                                       |                                             |                                    | £                                       | P20%                               | € 0,00                                 | 0,00%                                  |                          | Αντιπρόταση πιστωτών               |    |  |  |
| Μεταφορές Χρημάτων                                    |                                                                            |                                             |                                    |                                         |                                    |                                        |                                        |                          |                                    |    |  |  |
| Πρόταση ρύθμισης                                      |                                                                            |                                             |                                    |                                         |                                    |                                        |                                        |                          |                                    |    |  |  |
| Ψηφοφορία                                             |                                                                            |                                             |                                    |                                         |                                    |                                        |                                        |                          |                                    |    |  |  |
| Επιλεξιμότητα                                         |                                                                            |                                             |                                    |                                         |                                    |                                        |                                        |                          |                                    |    |  |  |

Εικόνα 31

Ο χρήστης (Εγκριτής Πιστωτή Εξωδικαστικού Μηχανισμού) επισκοπεί την ψήφο που καταχωρήθηκε από τον Διαχειριστή Υποθέσεων Εξωδικαστικού Μηχανισμού Πιστωτή στον πίνακα της «Ψηφοφορίας» (Εικόνα 31). Στη συνέχεια, ο χρήστης (Εγκριτής Πιστωτή Εξωδικαστικού Μηχανισμού) μεταβαίνει στο πεδίο «Αξιολόγηση Ψήφου» (Εικόνα 32, πλαίσιο 1) και επιλέγει «Έγκριση Ψήφου» ή «Απόρριψη Ψήφου» για της περιπτώσεις αποδοχής ή απόρριψης της ψήφου αντίστοιχα. Αμέσως μετά, επιλέγει «Οριστικοποίηση Αίτησης» για την οριστικοποίηση της ψήφου της συγκεκριμένης αίτησης (Εικόνα 32 πλαίσιο 2).

| Ψηφοφορία                                                                                                    |    |               |            |                       |                         |                          |                          |                       |                                    |  |  |
|----------------------------------------------------------------------------------------------------|----|---------------|------------|-----------------------|-------------------------|--------------------------|--------------------------|-----------------------|------------------------------------|--|--|
| Για την αξιολόγηση της ψήφου παρακιαλούμε όπως επιλέξετε την επιθυμητή τωμή από την κάτωθι λίστα. Στη συνέχεια όπως επιλέξετε το εκονίδιο «Οριστικοποίηση εκεργειών» |    |               |            |                       |                         |                          |                          |                       |                                    |  |  |
| ιξιολόγηση Ψήφου                                                                                                    | 1. | 2.            |            |                       |                         |                          |                          |                       |                                    |  |  |
|                                                                                                    | ~  | Οριστικοποίησ | η αίτησης  |                       |                         |                          |                          |                       |                                    |  |  |
|                                                                                                    |    |               |            |                       |                         |                          |                          |                       |                                    |  |  |
| Έγκριση Ψήφου                                                                                                    |    | πωτικό 1δουμα | Ιδιοκτότης | Σιμολικό ποσό οφειλών | Ποσοστό συνολικού ποσού | Συνολικό ποσό οφειλών με | Ποσοστό ποσού οφειλών με | Απολογία απόρομαρη    | Ψηφοφορία – Πρόταση                |  |  |
| Απόρριψη Ψήφου                                                                                                    |    | nativo iopopu | locoralais | 20101010 1000 04/2020 | οφειλών                 | εξασφάλιση               | εξασφάλιση               | According anopproving | Αναδιάρθρωσης                      |  |  |
|                                                                                                    |    |               |            | e                     | 00%                     | € 0,00                   | 0,00%                    |                       | Πρόταση υπολογιστικού<br>εργαλείου |  |  |
|                                                                                                    |    |               |            | €                     | 0%                      | € 0,00                   | 0,00%                    |                       | Αντιπρόταση πιστωτών               |  |  |

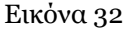

Με την επιστροφή του χρήστη (Εγκριτής Πιστωτή Εξωδικαστικού Μηχανισμού) στη λίστα αιτήσεων Εξωδικαστικού Μηχανισμού Ρύθμισης Οφειλών εμφανίζεται η σήμανση « \* » που δηλώνει την αποδοχή της ψήφου στη στήλη «Έγκριση Ψήφου» (Εικόνα 33). Σε περίπτωση που ο χρήστης (Εγκριτής Πιστωτή Εξωδικαστικού Μηχανισμού) απορρίψει τη συγκεκριμένη ψήφο, στη στήλη «Έγκριση Ψήφου» θα εμφανίζεται η ένδειξη «**x**».

| 📰 Λίστα Αιτήσεων Εξωδικαστικού Μηχανισμού Ρύθμι                                   | σης Οφειλών                              |                                                                       |                                                   |                                                        |                                              |               |           |  |  |
|-----------------------------------------------------------------------------------|------------------------------------------|-----------------------------------------------------------------------|---------------------------------------------------|--------------------------------------------------------|----------------------------------------------|---------------|-----------|--|--|
| Λίστα Αιτήσεων                                                                    |                                          |                                                                       |                                                   |                                                        |                                              |               |           |  |  |
| Αριθμής Κάτραης<br>Ακαζήψηση<br>Για την προβολή της αίτησης εξυδικασικιού μητροιο | ΑΦΜ Ατούκα                               | Σρομαη Ψήφαι<br>Διαφορία ανα τη στήλη «διόφειας». Για την επεξεργασία | α της αίσησης εξιώλοιαποιού μηχροιορού ρόθμωτης ο | ຈຸດໃຫ້ສາຊາດແລ້ວດຸ່ມ: ແຕນໃຫ້ແ າວ ດັ່ງຜູ້ອີດໂດ 🖋 ແຕ່ດ້ ຖ | tjog «Balapanap».                            |               |           |  |  |
|                                                                                   |                                          |                                                                       | (1 έως 1 από 1 Αποτελέσματα) 🛛 🕊                  | < 1 > >> 10 ~                                          |                                              |               |           |  |  |
| Αριθμός Αίτησης 🗢                                                                 | Α.Φ.Μ. Αιτούντα 🗢                        | Ημερομηνία δημιουργίας Αίτησης 🛩                                      | Στάδιο Αίτησης                                    | Ημερομηνία Έναρξης Σταδίου                             | Εκτιμώμενη Ημερομηνία Ολοκλήρωσης<br>Σταδίου | Έγκριση Ψήφου | Ενέργειες |  |  |
|                                                                                   |                                          |                                                                       | Ανάρτηση συμβατικών εγγράφων                      | 22/07/2021                                             |                                              | × .           | 1         |  |  |
|                                                                                   | (1 (1 (1 (1 (1 (1 (1 (1 (1 (1 (1 (1 (1 ( |                                                                       |                                                   |                                                        |                                              |               |           |  |  |

Εικόνα 33

# 1.6.2 Έγκριση Ψήφου για Διμερείς Συμβάσεις

Σε περίπτωση διμερής σύμβασης μεταξύ Οφειλέτη και Δημοσίου, ο χρήστης (Εγκριτής Πιστωτή Εξωδικαστικού Μηχανισμού) με τη είσοδό του στην Πλατφόρμα, επισκοπεί τις αιτήσεις Εξωδικαστικής Ρύθμισης Οφειλών οι οποίες βρίσκονται εν αναμονή έγκρισης ψήφου από τον ίδιο (Εικόνα 24, πλαίσιο 1).

| Ę   | ) govgreen                                                           | ΕΛΛΗΝΙΚΗ ΔΗΜΟΚΡΑΤ<br>Ειδική Γραμματεία Διαχείρισης Ι | <b>ΓΙΑ</b><br>Ιδιωτιχού Χρέους (ΕΓΔΙΧ)        | Εξωδικαστικός Μηχανια                  | ισμός Ρύθμισης Οφειλών                                                    |                |                            |                               |                                      |               | ( Εγκριτής Πιστυτής Εξωδιναστικού Μηχανισμού | i) E0402 |
|-----|----------------------------------------------------------------------|------------------------------------------------------|-----------------------------------------------|----------------------------------------|---------------------------------------------------------------------------|----------------|----------------------------|-------------------------------|--------------------------------------|---------------|----------------------------------------------|----------|
| = / | Λίστα Αιτήσεων Εξωδικαστικού Μηχανυ                                  | σμού Ρύθμισης Οφειλών                                |                                               |                                        |                                                                           |                |                            |                               |                                      |               |                                              |          |
|     | Λίστα Αιτήσεων                                                       |                                                      |                                               |                                        |                                                                           |                |                            |                               |                                      |               |                                              |          |
|     | Αριθμός Αίτησης<br>Αναζήτηση<br>Για την προβολή της αίτησης εξωδικασ | τικού μητανισμού ρύθμισης οφειλώ                     | ΛΦΜ Αιτούντα<br>ν παρακαλούμε επιλέξτε το σύμ | Bolo Q and 17 stifts +Eutypeers, In st | <b>ξησμαη Ψήφου</b><br>ην επέξεργασία της αίτησης έξινδικαστικού μηχαικοj | νού ρύθμως οφε | διαχοριατής Υποθέσεων      | <b>ν</b><br>τήλη «Ενέργειες». | Eyyptetig Thoseolg                   | ~             |                                              |          |
|     |                                                                      |                                                      |                                               |                                        | (1 έως 1 από 1 Αποτελέ                                                    | ioµata) <      | < 1 > » 10 ~               |                               |                                      |               |                                              |          |
|     | Αριθμός Αίτησης 🗢                                                    | A.Ф.                                                 | .Μ. Αιτούντα 🗢                                | Ημερομηνία Δημιουργίας Αίτης           | ισης 👻 Στάδιο Αίτησης                                                     |                | Ημερομηνία Έναρξης Σταδίου | Εκτιμώμε                      | νη Ημερομηνία Ολοκλήρωσης<br>Σταδίου | Έγκριση Ψήφου | Ενέργειες                                    |          |
|     |                                                                      |                                                      |                                               |                                        | Διμερής Σύμβαση μεταξύ Οφειλι<br>Δημοσίου                                 | έτη και        |                            |                               |                                      | ٥             | 1                                            |          |
|     |                                                                      |                                                      |                                               |                                        | (1 έως 1 από 1 Αποτελέ                                                    | σματα) <       | < 1 > » 10 ¥               |                               |                                      |               |                                              |          |

Εικόνα 34

Ο χρήστης (Εγκριτής Πιστωτή Εξωδικαστικού Μηχανισμού) για την έγκριση ή απόρριψη της ψήφου επιλέγει το εικονίδιο « \* » από τη στήλη «Ενέργειες» της Λίστας Αιτήσεων Εξωδικαστικού Μηχανισμού Οφειλών (Εικόνα 34).

Στη συνέχεια, ο χρήστης (Εγκριτής Πιστωτή Εξωδικαστικού Μηχανισμού) εισέρχεται στα στοιχεία της συγκεκριμένης αίτησης όπου δύναται να επισκοπήσει όλες τις καρτέλες της αίτησης Εξωδικαστικού Μηχανισμού Ρύθμισης Οφειλών. Αμέσως, μετά, μεταβαίνει στην καρτέλα «Ψηφοφορία» για να εγκρίνει ή να απορρίψει τη ψήφο που καταχώρησε σε προηγούμενο στάδιο ο Διαχειριστής Υποθέσεων Εξωδικαστικού Μηχανισμού Πιστωτή (Εικόνα 35).

| (   | ) govgr <sub>eeta</sub>             | ΕΛΛΗΝΙΚΗ Δ<br>Ειδική Γραμματεί | ΗΜΟΚΡΑΤΙΑ<br>Α Διαχείρισης Ιδιωτικού Χρέους (ΕΓΔΙΧ) Εξωδικαστικός Ν | Μηχανισμός Ρύθμισης Οφειλών                                           |                                  |                     | / Εγκριπής Πιστωτής Εξωδικαστικού Μηχαικομού ) Εσω<br>Εσωσ |
|-----|-------------------------------------|--------------------------------|---------------------------------------------------------------------|-----------------------------------------------------------------------|----------------------------------|---------------------|------------------------------------------------------------|
| ≡ ∧ | ίστα Αιτήσεων Εξωδικαστικού Μηχανισ | σμού Ρύθμισης Οφε              | Dán                                                                 |                                                                       |                                  |                     |                                                            |
|     | Στοιχεία Αίτησης                    |                                | Πρωρωροία                                                           |                                                                       |                                  |                     |                                                            |
|     | Συνοφειλέτες / Εγγυητές             |                                | Ψηφυφυρια                                                           |                                                                       |                                  |                     |                                                            |
|     | Μοναδικοποίηση Περιουσιακών Στ      | τοιχείων                       | Για την αξιολόγηση της ψήφου παρακαλούμε όπως επιλέξετε την επιθ    | θυμητή τιμή από την κάτωθι λίστα. Στη συνέχεια όπως επιλέξετε το εικο | νίδιο «Οριστικοποίηση ενεργειών» |                     |                                                            |
|     | Εισόδημα                            |                                | Αξιολόγηση Ψήφου                                                    |                                                                       |                                  |                     |                                                            |
|     | Ακίνητη Περιουσία                   |                                | Οριστι                                                              | κοποίηση αίτησης                                                      |                                  |                     |                                                            |
|     | Λοιπά Περιουσιακά Στοιχεία          |                                |                                                                     |                                                                       |                                  |                     |                                                            |
|     | Οφειλές                             |                                | ΑΦΜ Χρηματοπιστωτικού Ιδρύματος                                     | Επωνυμία Πιστωτή                                                      | Συνολικό ποσό οφειλών            | Απιολογία απόρριψης | Ψηφοφορία – Πρόταση Αναδιάρθρωσης                          |
|     | Εξασφαλίσεις - Πιστωτές             |                                |                                                                     |                                                                       | ¢                                | Q                   | Απόρριψη λόγω μη βιωσιμότητας                              |
|     | Περιουσιακά Στοιχεία - Πιστωτές     |                                |                                                                     |                                                                       |                                  |                     |                                                            |
|     | Καταθέσεις και Επενδυτικά Προϊόντ   | τα                             |                                                                     |                                                                       |                                  |                     |                                                            |
|     | Μεταφορές Χρημάτων                  |                                |                                                                     |                                                                       |                                  |                     |                                                            |
| Ι.  | Πρόταση ρύθμισης                    |                                |                                                                     |                                                                       |                                  |                     |                                                            |
|     | Ψηφοφορία                           |                                |                                                                     |                                                                       |                                  |                     |                                                            |
| Ľ   | Επιλεξιμότητα                       |                                | -<br>                                                               |                                                                       |                                  |                     |                                                            |

Εικόνα 35

Ο χρήστης (Εγκριτής Πιστωτή Εξωδικαστικού Μηχανισμού) επισκοπεί την ψήφο που καταχωρήθηκε από τον Διαχειριστή Υποθέσεων Εξωδικαστικού Μηχανισμού Πιστωτή στον πίνακα της «Ψηφοφορίας» (Εικόνα 36). Στη συνέχεια, ο χρήστης (Εγκριτής Πιστωτή Εξωδικαστικού Μηχανισμού) μεταβαίνει στο πεδίο «Αξιολόγηση Ψήφου» (Εικόνα 36, πλαίσιο 1) και επιλέγει «Έγκριση Ψήφου» ή «Απόρριψη Ψήφου» για της περιπτώσεις αποδοχής ή απόρριψης της ψήφου αντίστοιχα. Αμέσως μετά, επιλέγει «Οριστικοποίηση Αίτησης» για την οριστικοποίηση της ψήφου της συγκεκριμένης αίτησης (Εικόνα 36, πλαίσιο 2).

| Ψηφοφορία                                                                      | Ψηφοφορία                                                                                                 |                                  |                      |                                   |  |  |  |  |  |  |  |
|--------------------------------------------------------------------------------|----------------------------------------------------------------------------------------------------|----------------------------------|----------------------|-----------------------------------|--|--|--|--|--|--|--|
| Γιχτην οξιολόγηση της ύήφου παρακαλούμε όπως στυλέξετε την<br>Αξιαλόγηση Ψήφου | ν στιθυμητή τιμή από την κάτωθι λίστα. Στη συνέχεια όπως στιλέξετε το εικο<br>2.<br>οιστικοποίηση αίτησης | νίδιο «Οριστικοποίηση εκεργειών» |                      |                                   |  |  |  |  |  |  |  |
| Έγκριση Ψήφου                                                                  | Επωνυμία Πιστωτή                                                                                          | Συνολικό ποσό οφειλών            | Αιτιολογία απόρριψης | Ψηφοφορία – Πρόταση Αναδιάρθρωσης |  |  |  |  |  |  |  |
| Απόρριψη Ψήφου                                                                 | ΑΑΔΕ ΑΝΕΞΑΡΤΗΤΗ ΑΡΧΗ ΔΗ ΜΟΣΙΩΝ ΕΣΟΔΩΝ                                                                     | €                                | Q                    | Απόρριψη λόγω μη βιωσιμότητας     |  |  |  |  |  |  |  |
|                                                                                |                                                                                                    |                                  |                      |                                   |  |  |  |  |  |  |  |

Εικόνα 36

Με την επιστροφή του χρήστη (Εγκριτής Πιστωτή Εξωδικαστικού Μηχανισμού) στη λίστα αιτήσεων Εξωδικαστικού Μηχανισμού Ρύθμισης Οφειλών εμφανίζεται η σήμανση « \* » που δηλώνει την αποδοχή της ψήφου στη στήλη «Έγκριση Ψήφου». Σε περίπτωση που ο χρήστης (Εγκριτής Πιστωτή Εξωδικαστικού Μηχανισμού) απορρίψει τη συγκεκριμένη ψήφο, στη στήλη «Έγκριση Ψήφου» θα εμφανίζεται η ένδειξη «x».

| ¢,    | Bovgr <sub>beta</sub>                                                | ΕΛΛΗΝΙΚΗ ΔΗΜΟΚ<br>Ειδική Γραμματεία Διαχείρι | <b>ΡΑΤΙΑ</b><br>σης Ιδιωτικού Χρέους (ΕΓΔΙΧ) | Εξωδικαστικός Μηχανισμός Ρι      | ύθμισης Οφειλών                                       |                            |                                                                                                    |               | Εγκριτής Πιστωτής Εξωδικαστικού Μηχανισμού ) | EEOMOE |
|-------|----------------------------------------------------------------------|----------------------------------------------|----------------------------------------------|----------------------------------|-------------------------------------------------------|----------------------------|----------------------------------------------------------------------------------------------------|---------------|----------------------------------------------|--------|
| 🔳 Λίε | στα Αιτήσεων Εξωδικαστικού Μηχαν                                     | σμού Ρύθμισης Οφειλών                        |                                              |                                  |                                                       |                            |                                                                                                    |               |                                              |        |
|       | Λίστα Αιτήσεων                                                       |                                              |                                              |                                  |                                                       |                            |                                                                                                    |               |                                              |        |
|       | Αριθμός Αίτησης<br>Αναζήτηση<br>Για την προβολή της αίτησης εξυδικα: | πικού μηχανισμού ρύθγιαης οφ                 | ΛΦΜ Ατσύντα                                  | Έγκραη Ψίφ                       | αι της αιτήσης εξηγονατικού (π.Πονολησί ο βοβάνους σε | διαχτηριατής Υποθότων      | Eyepatric Naturality           Image: Control of the state of the state o | v             |                                              |        |
| ſ     |                                                                      |                                              |                                              |                                  | (1 έως 1 από 1 Αποτελέσματα) 🛛 🕊                      | < 1 > » 10 🗸               |                                                                                                    |               |                                              |        |
|       | Αριθμός Αίτησης 🗢                                                    |                                              | Α.Φ.Μ. Αιτούντα 🗢                            | Ημερομηνία Δημιουργίας Αίτησης 🗢 | Στάδιο Αίτησης                                        | Ημερομηνία Έναρξης Σταδίου | Εκτιμώμενη Ημερομηνία Ολοκλήρωσης<br>Σταδίου                                                                                                    | Έγκριση Ψήφου | Ενέργειες                                    |        |
|       |                                                                      |                                              |                                              |                                  | Διμερής Σύμβαση μεταξύ Οφειλέτη και<br>Δημοσίου       |                            |                                                                                                    | ×             | 1                                            |        |
|       |                                                                      |                                              |                                              |                                  | (1 έως 1 από 1 Αποτελέσματα) 🛛 🕊                      | < 1 > » 10 ~               |                                                                                                    |               |                                              |        |

Εικόνα 38